### GEOLOGÍA DE CAMPO II AUXILIAR N°5 QGIS Y MAPEO PRE-TERRENO

Georreferenciación, mapas, combinación de bandas y perfil a partir de un DEM

> Profesor: Fernando Poblete Auxiliar : Carolina Monsalve Ayudantes: Valeria Pincheira y Diego Rodriguez

# Índice

- 1. Georreferenciación
- 2. Generación de mapas en Qgis
- 3. Combinación de bandas en QGis
- 4. Herramienta ProfileTool
- 5. Actividad

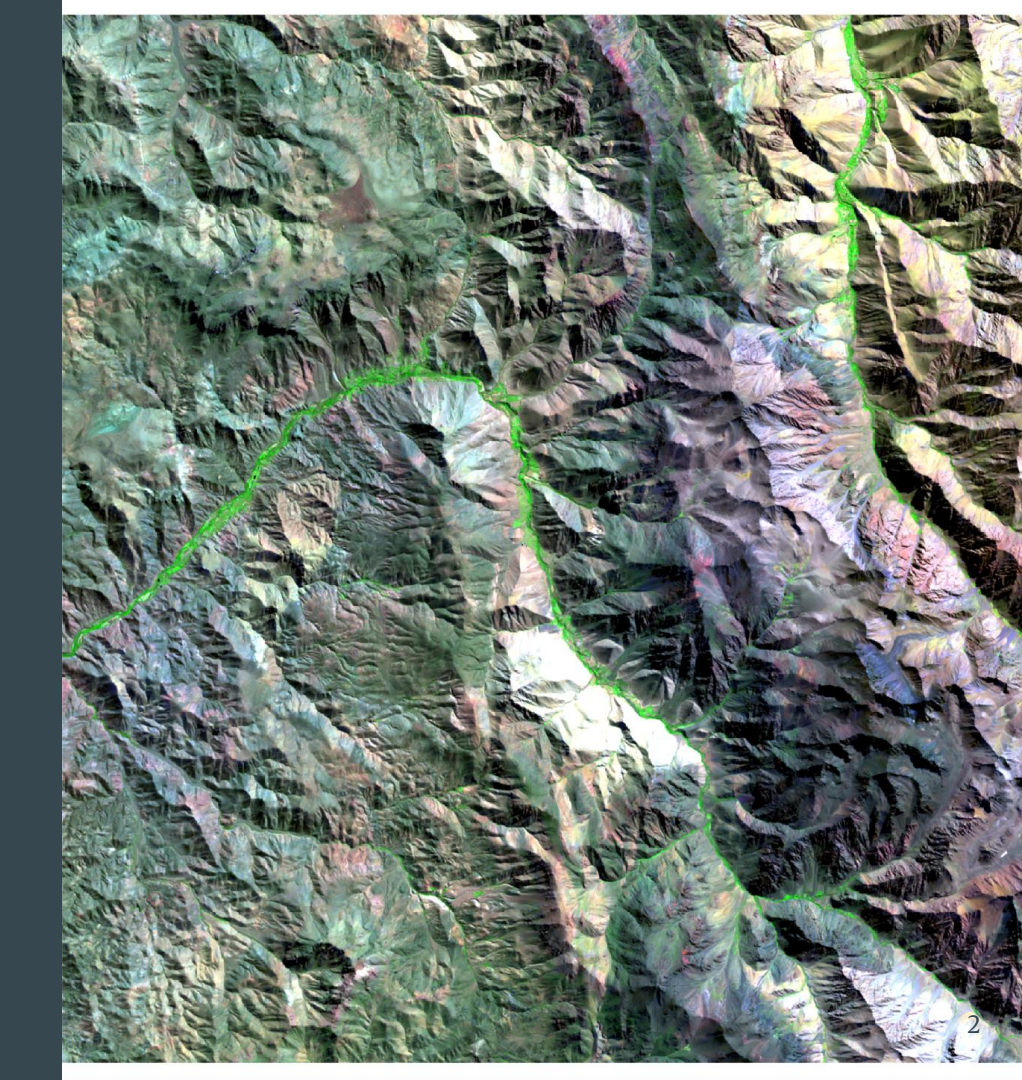

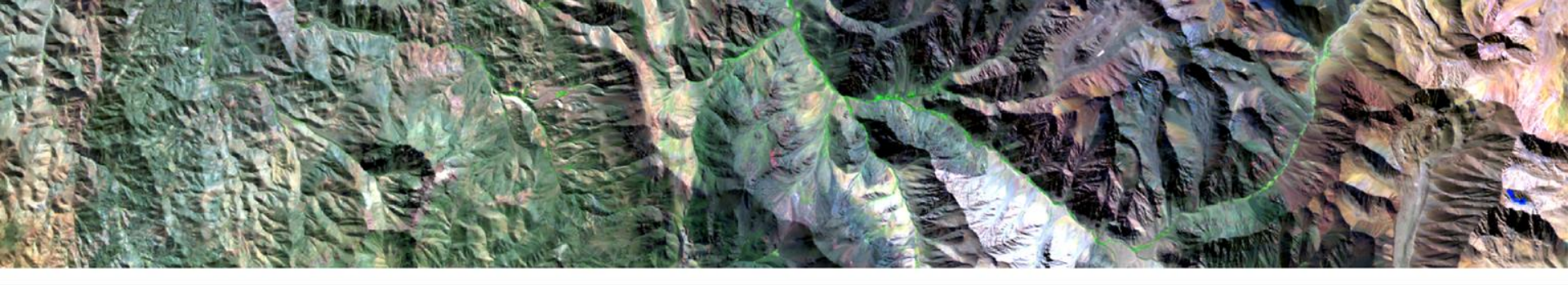

# Herramienta QGis Georreferenciación

| Q Propiedades del proyecto   0 | General                                                                                      | ? ×           |
|--------------------------------|----------------------------------------------------------------------------------------------|---------------|
| Q                              | ▼ Configuración general                                                                      |               |
| 🔀 General                      | Archivo de proyecto                                                                          |               |
|                                | Inicio del proyecto                                                                          | +++           |
| Metadatos                      | Título del proyecto                                                                          |               |
| 🌐 sr.c                         | Color de selección 🔹 Color de fondo 💌                                                        |               |
| ~                              | Guardar nutas relativo 👻                                                                     |               |
| Estilos predeterminados        | Evitar artefactos cuando el proyecto se representa como teselas de mapa (disminuye el rendin | viento)       |
| Identificar capas              | ▼ Mediciones                                                                                 |               |
| Eventes de datos               | Elipsoide<br>(para cálculos de distancia y área) WGS 84                                      | •             |
| - Poches de latos              | Semi-mayor 6.378.137.000 Semi-menor 6.356.75                                                 | 2.314         |
| Relaciones                     | Unidades para mediciones de distancia Metros                                                 | -             |
| 🗧 Variables                    | Unidades para mediciones de superficie Metros cuadrados                                      | •             |
| Macros                         | ▼ Visualización de coordenadas                                                               |               |
|                                | Mostrar coordenadas usando Unidades de mapa (grados)                                         | *             |
| Servidor de QGIS               | Predsión                                                                                     |               |
|                                | ▼ □ Escalas predefinidas del proverto                                                        |               |
|                                |                                                                                              | 国             |
|                                |                                                                                              |               |
|                                |                                                                                              | Second Second |
|                                |                                                                                              | Long Long     |
|                                |                                                                                              |               |
|                                | Aceptar Cancelar Aplicar                                                                     | Ayuda         |

| Com | plementos    | Vectorial    | Ráster   | Base de datos | Web    | SC |
|-----|--------------|--------------|----------|---------------|--------|----|
|     | Administrar  | e instalar o | omplemen | tos           |        | 1  |
| 2   | Consola de   | Python       |          | Control       | +Alt+P |    |
|     | DigitizingTo | ols          |          |               | •      |    |
|     | Lat Lon Too  | ols          |          |               | •      | ŀ  |

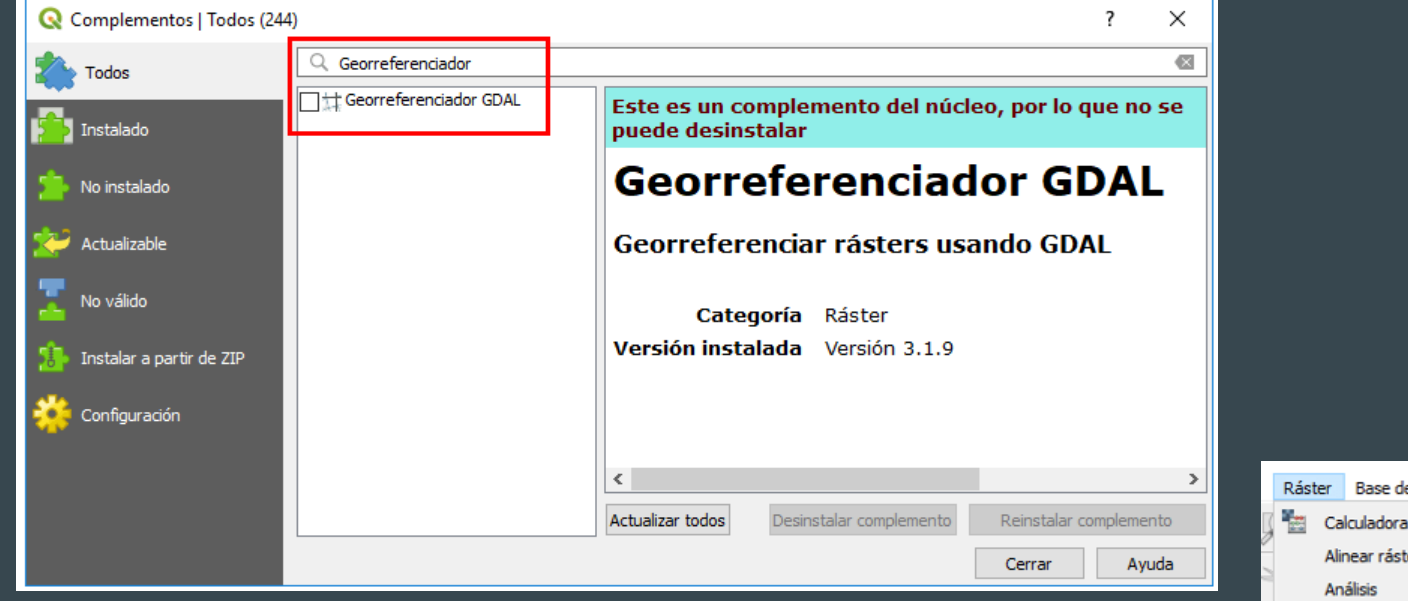

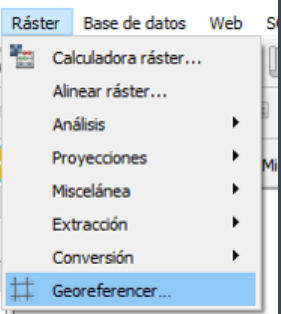

| 🔇 Selector de sistema de referencia de coordenadas                                                                                 |                  |            |         |       |  |  |  |  |
|----------------------------------------------------------------------------------------------------|------------------|------------|---------|-------|--|--|--|--|
| Especificar SRC para la capa Raster                                                                                                |                  |            |         |       |  |  |  |  |
|                                                                                                    |                  |            |         |       |  |  |  |  |
| Filtrar Q                                                                                                    |                  |            |         |       |  |  |  |  |
| Sistemas de referencia de coordenadas usados recientement                                                                          | e                |            |         |       |  |  |  |  |
| Sistema de referencia de coordenadas                                                                                               | ID de la autorio | lad        |         | ^     |  |  |  |  |
| * SRC generado (+proj=longlat +ellps=CPM +no_defs)                                                                                 | USER:100002      |            |         |       |  |  |  |  |
| * SRC generado (+proj=longlat +ellps=APL4.9 +no_defs)                                                                              | USER:100001      |            |         |       |  |  |  |  |
| * SRC generado (+proj=longlat +ellps=andrae +no_defs)                                                                              | USER:100000      |            |         |       |  |  |  |  |
| ETRS89 / UTM zone 30N                                                                                                    | EPSG:25830       |            |         |       |  |  |  |  |
| ED50 / UTM zone 29N                                                                                                    | EPSG:23029       |            |         |       |  |  |  |  |
| ED50 / UTM zone 30N                                                                                                    | EPSG:23030       |            | _       | 、 ×   |  |  |  |  |
|                                                                                                    |                  | _          |         | /     |  |  |  |  |
| Sistemas de referencia de coordenadas del mundo                                                                                    |                  | Esconder S | RC obso | letos |  |  |  |  |
| Sistema de referencia de coordenadas                                                                                               | ID de la autorio | lad        |         | ^     |  |  |  |  |
| Datum 73 / UTM zone 29N                                                                                                    | EPSG:27429       |            |         |       |  |  |  |  |
| Douala / UTM zone 32N (deprecated)                                                                                                 | EPSG:22832       |            |         |       |  |  |  |  |
| ED50 / UTM zone 28N                                                                                                    | EPSG:23028       |            |         |       |  |  |  |  |
| ED50 / UTM zone 29N                                                                                                    | EPSG:23029       |            |         | ~     |  |  |  |  |
| <                                                                                                    |                  |            |         | >     |  |  |  |  |
| SRC seleccionado ED50 / UTM zone 29N                                                                                               |                  |            |         |       |  |  |  |  |
| Extension: -12.00, 36.13, -6.00, 62.41<br>Proj4: +proj=utm +zone=29 +ellps=intl<br>+towgs84=-87,-98,-121,0,0,0,0 +units=m +no_defs |                  |            |         | AN.   |  |  |  |  |
|                                                                                                    |                  |            |         |       |  |  |  |  |

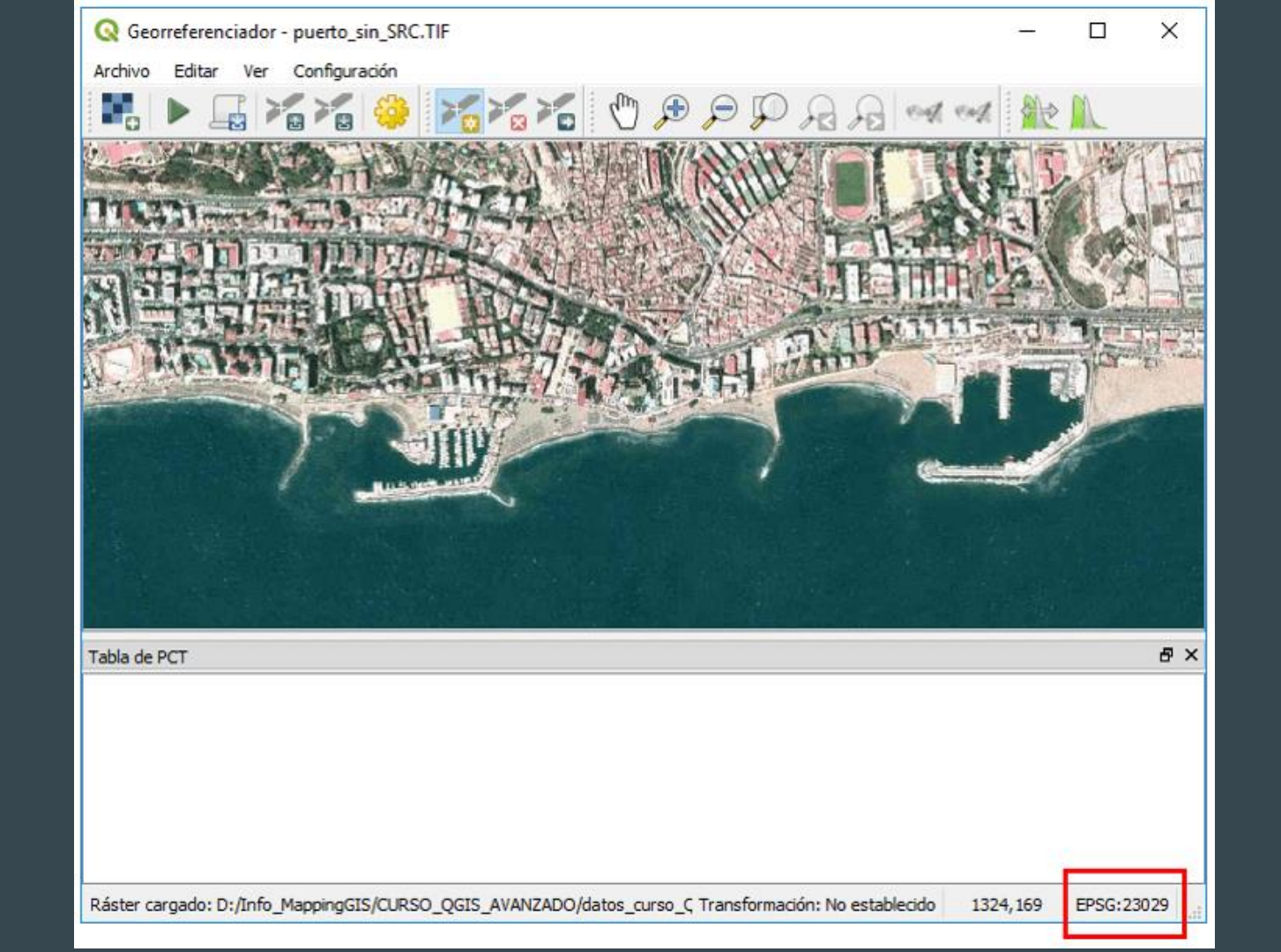

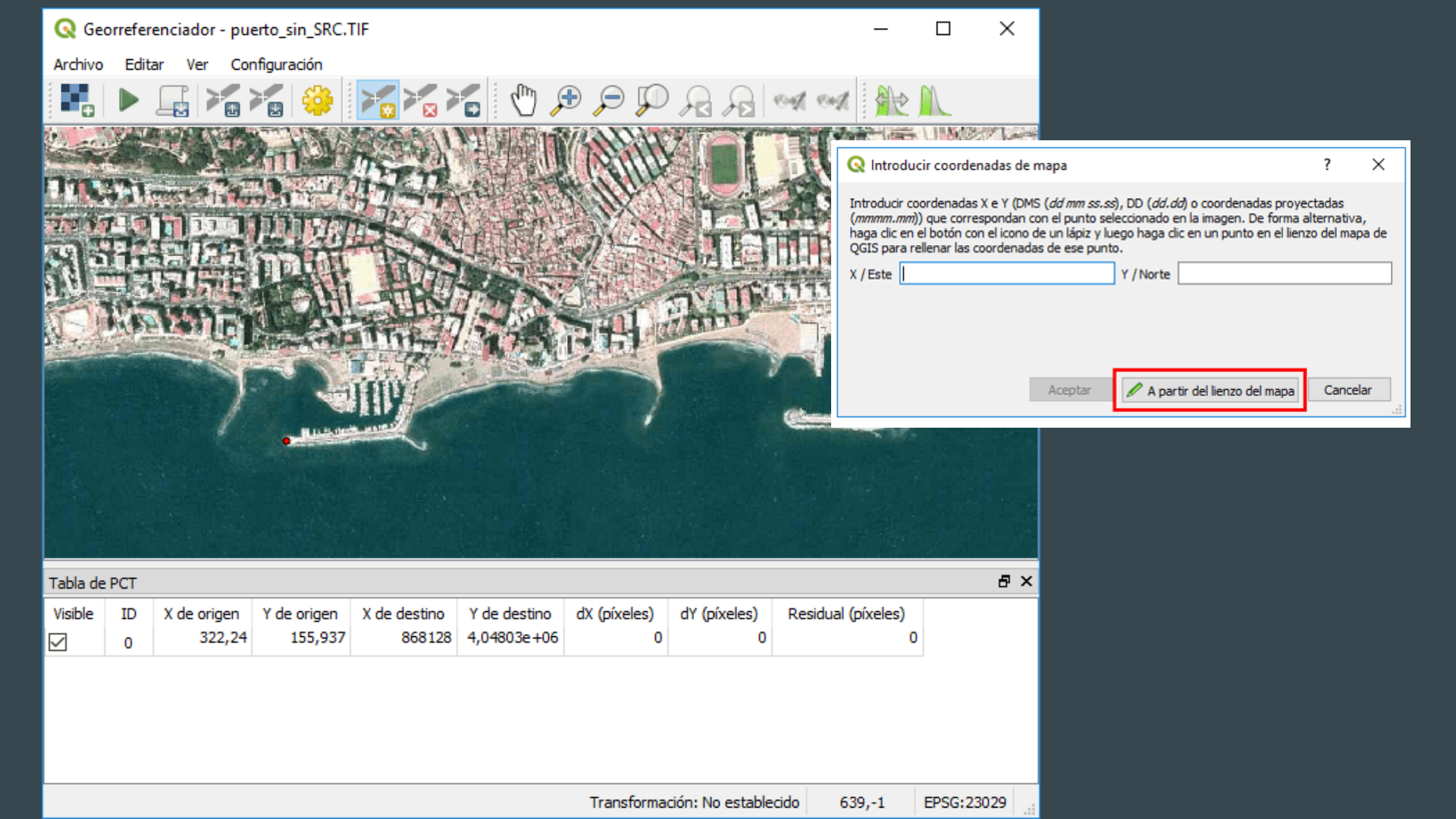

| Configuración de la transformación ? X |                        |               |                                 |      |   |  |  |  |
|----------------------------------------|------------------------|---------------|---------------------------------|------|---|--|--|--|
| Parámetros de transformación           |                        |               |                                 |      |   |  |  |  |
| Tipo de transformación                 | Polinomial 1           |               |                                 |      | • |  |  |  |
| Método de remuestreo                   | Vecino más próxi       | imo           |                                 |      | • |  |  |  |
| SRE de destino                         | SRC del proyecto       | : EPSG:230    | 29 - ED50 / UTM                 | za 🔻 |   |  |  |  |
| Configuración de la salid              | la                     |               |                                 |      |   |  |  |  |
| Ráster de salida o_QG                  | IS \UNIDAD 1 \capa     | s_salida \pue | rto_corregido.tif               |      |   |  |  |  |
| Compresión None                        |                        |               |                                 |      | • |  |  |  |
| Solo crear archivo d                   | e georreferenciad      | ión (transfor | maciones <mark>l</mark> ineales | )    |   |  |  |  |
| Usar 0 para transpa                    | rencia cuando sea      | necesario     |                                 |      |   |  |  |  |
| Establecer resoluci                    | on de destino          |               |                                 |      |   |  |  |  |
| Horizontal                             |                        | 0,00000       |                                 | ¢    |   |  |  |  |
| Vertical                               |                        | -1,00000      |                                 | \$   |   |  |  |  |
| Informes                               |                        |               |                                 |      |   |  |  |  |
| Generar mapa PDF                       |                        |               |                                 |      |   |  |  |  |
| Generar informe PDF                    |                        |               |                                 |      |   |  |  |  |
| Cargar en OGIS cuando esté hecho       |                        |               |                                 |      |   |  |  |  |
|                                        |                        |               |                                 |      |   |  |  |  |
|                                        |                        |               |                                 |      |   |  |  |  |
|                                        |                        |               |                                 |      |   |  |  |  |
|                                        |                        |               |                                 |      |   |  |  |  |
|                                        | Aceptar Cancelar Ayuda |               |                                 |      |   |  |  |  |
|                                        |                        |               |                                 |      |   |  |  |  |

# Probar la que mejor funcione

https://mappinggis.com/2014/10/como-georreferenciar-una-imagen-en-qgis/

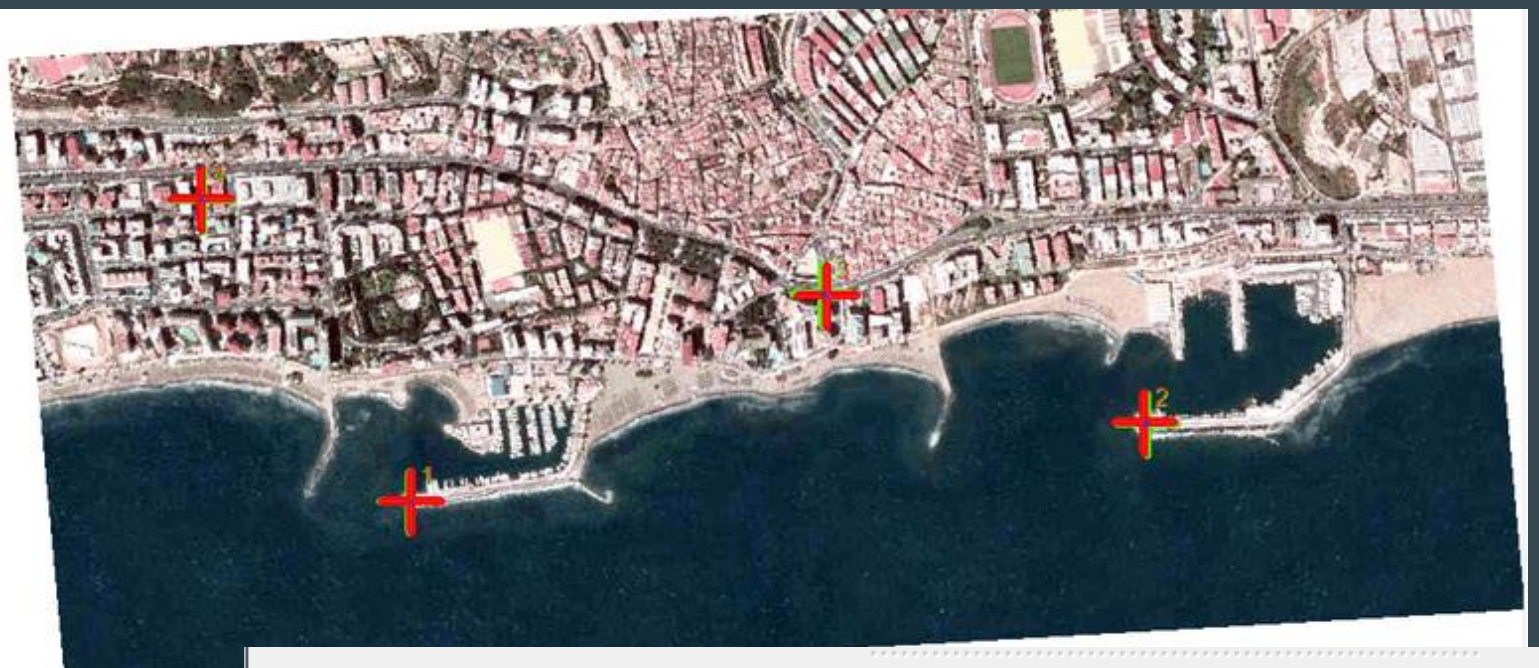

### Tabla de PCT

| on/off | id | srcX    | srcY   | dstX      | dstY       | dX[píxeles] | dY[píxeles] | residual[píxeles] |
|--------|----|---------|--------|-----------|------------|-------------|-------------|-------------------|
| ×      | 0  | 332.66  | 154.99 | 868137.42 | 4048028.05 | 0.00        | 0.00        | 0.00              |
| ×      | 1  | 1000.87 | 185.73 | 869438.85 | 4048163.57 | 0.00        | 0.00        | 0.00              |
| ×      | 2  | 161.13  | 440.62 | 867763.12 | 4048574.44 | 0.00        | 0.00        | 0.00              |
| ×      | 3  | 716.35  | 320.09 | 868877.41 | 4048395.89 | 0.00        | 0.00        | 0.00              |

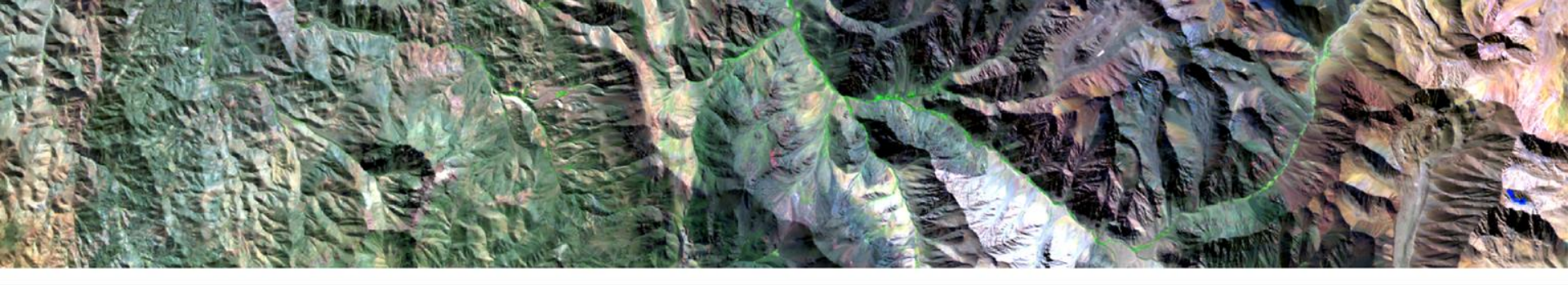

# Herramienta QGis Generación de mapas

### Hacer una nueva composición en QGIS

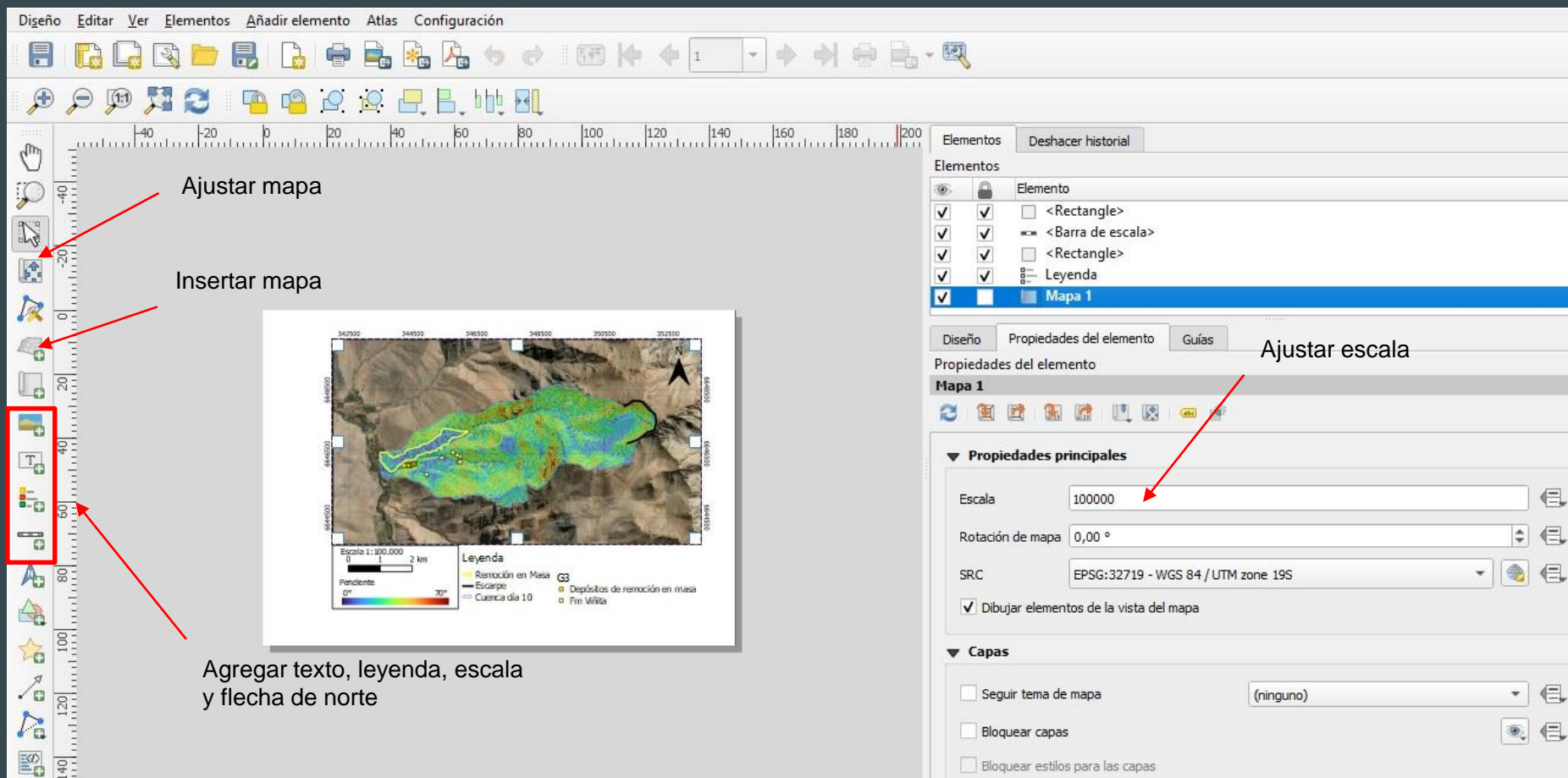

0×

6) X

### Ajustar grilla

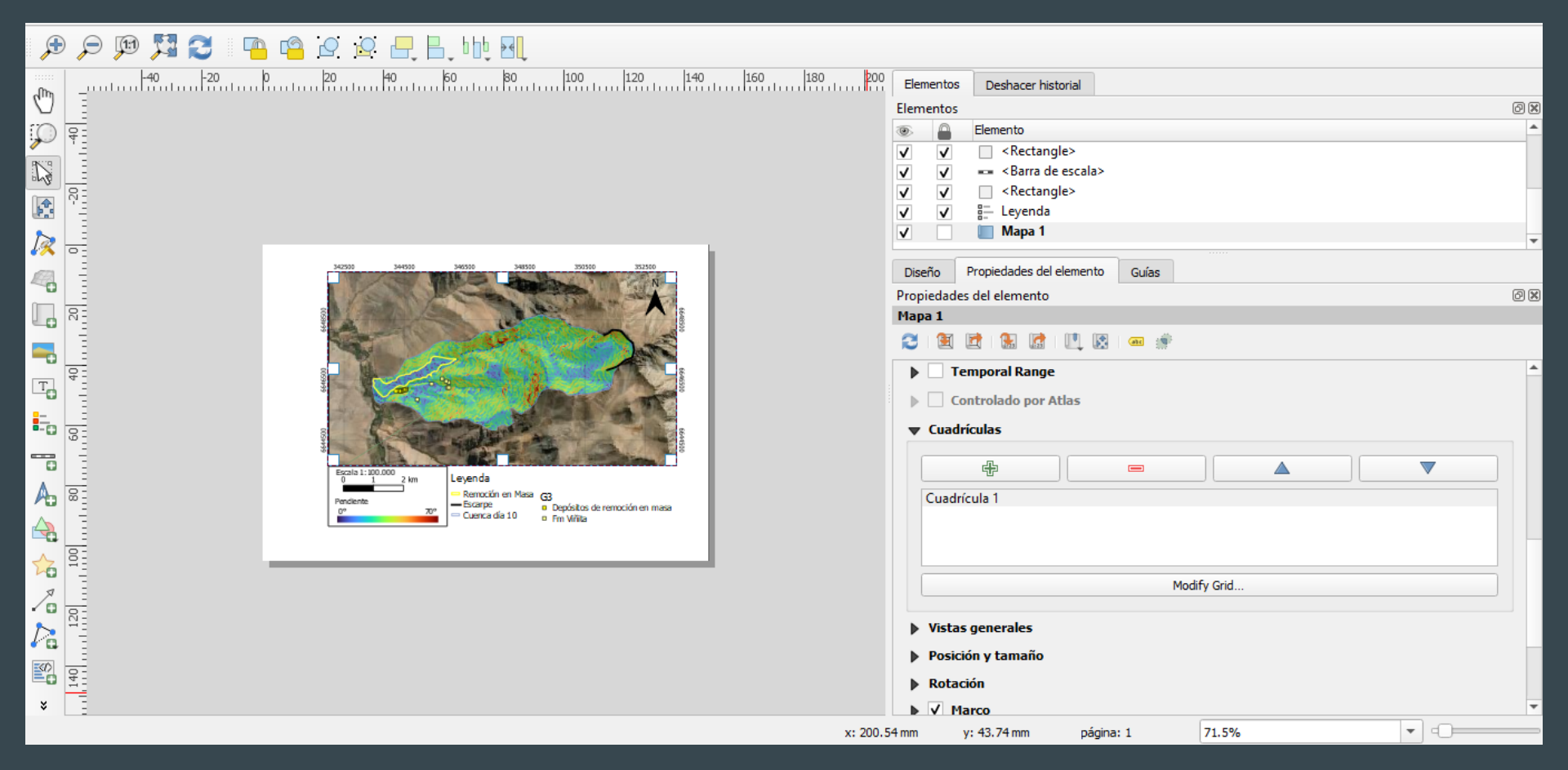

### Vista general

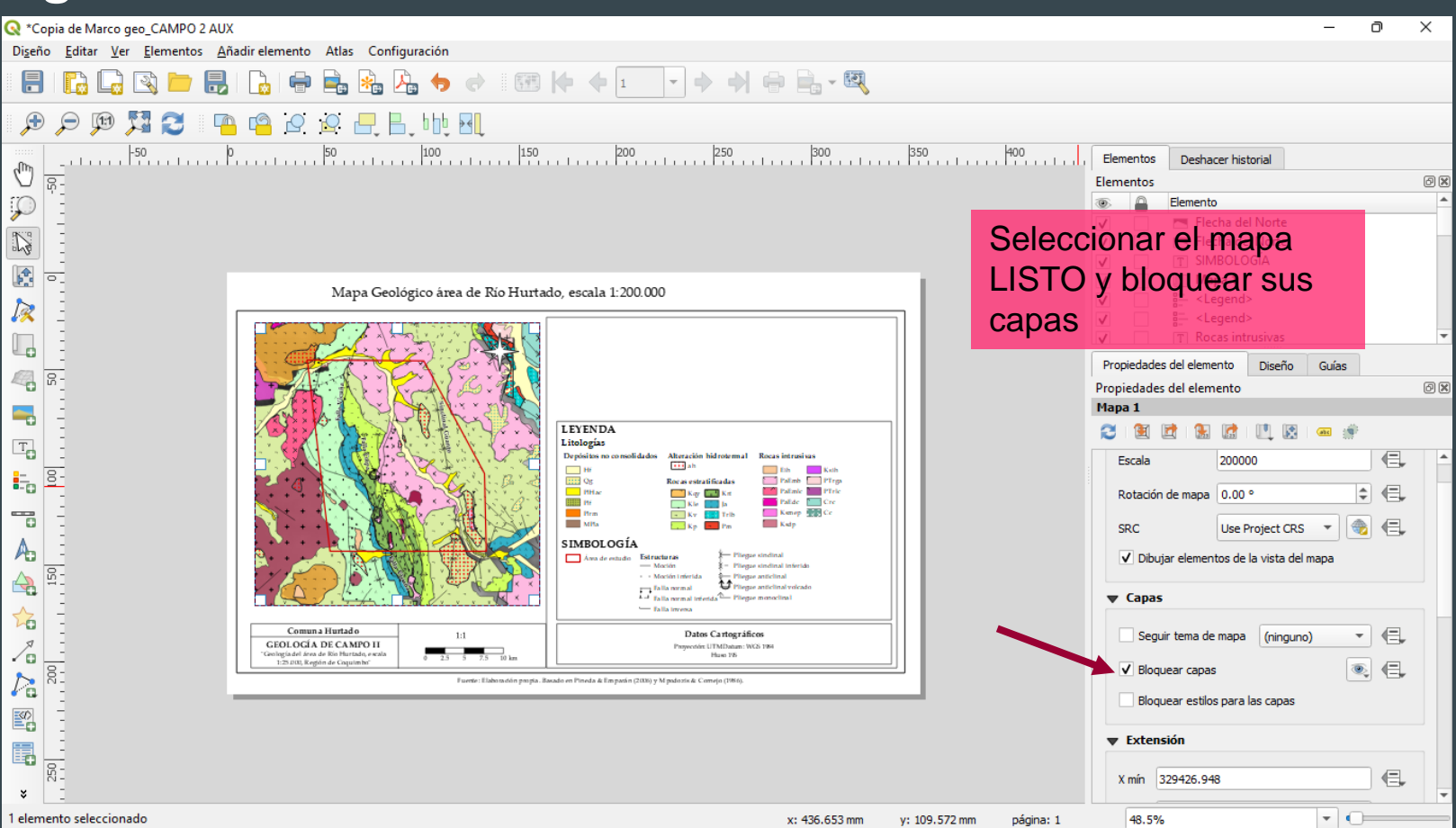

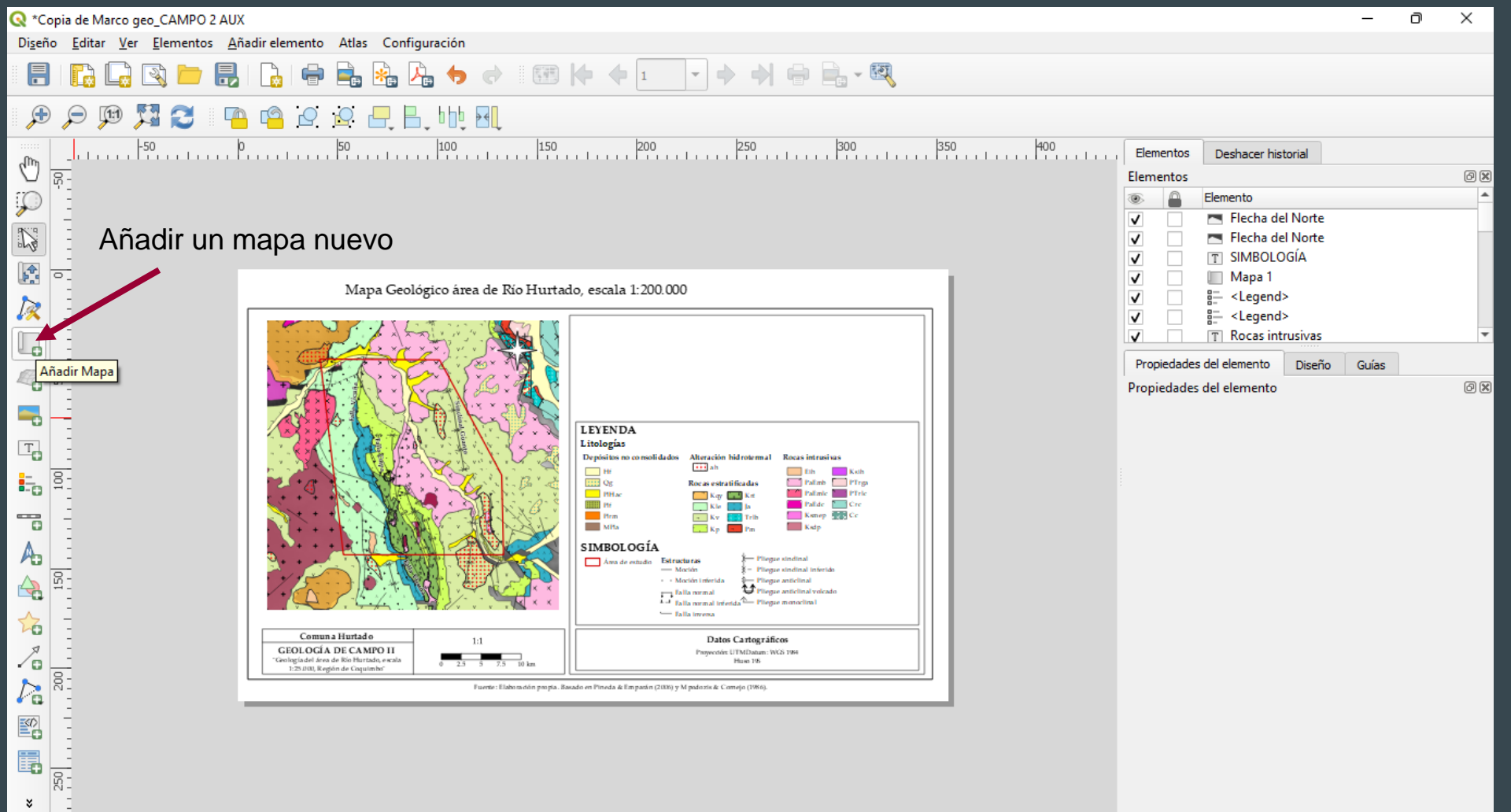

página: 1

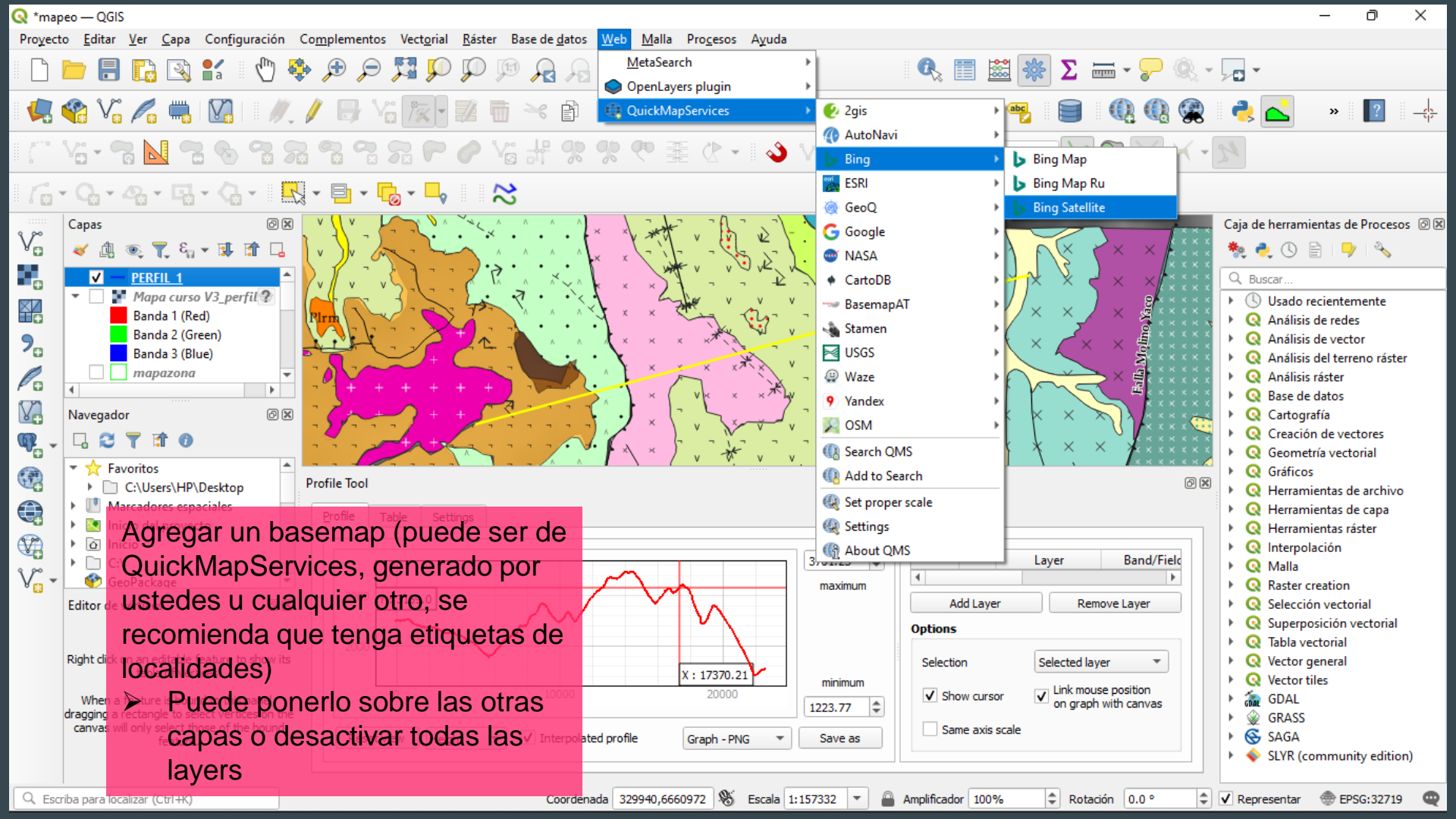

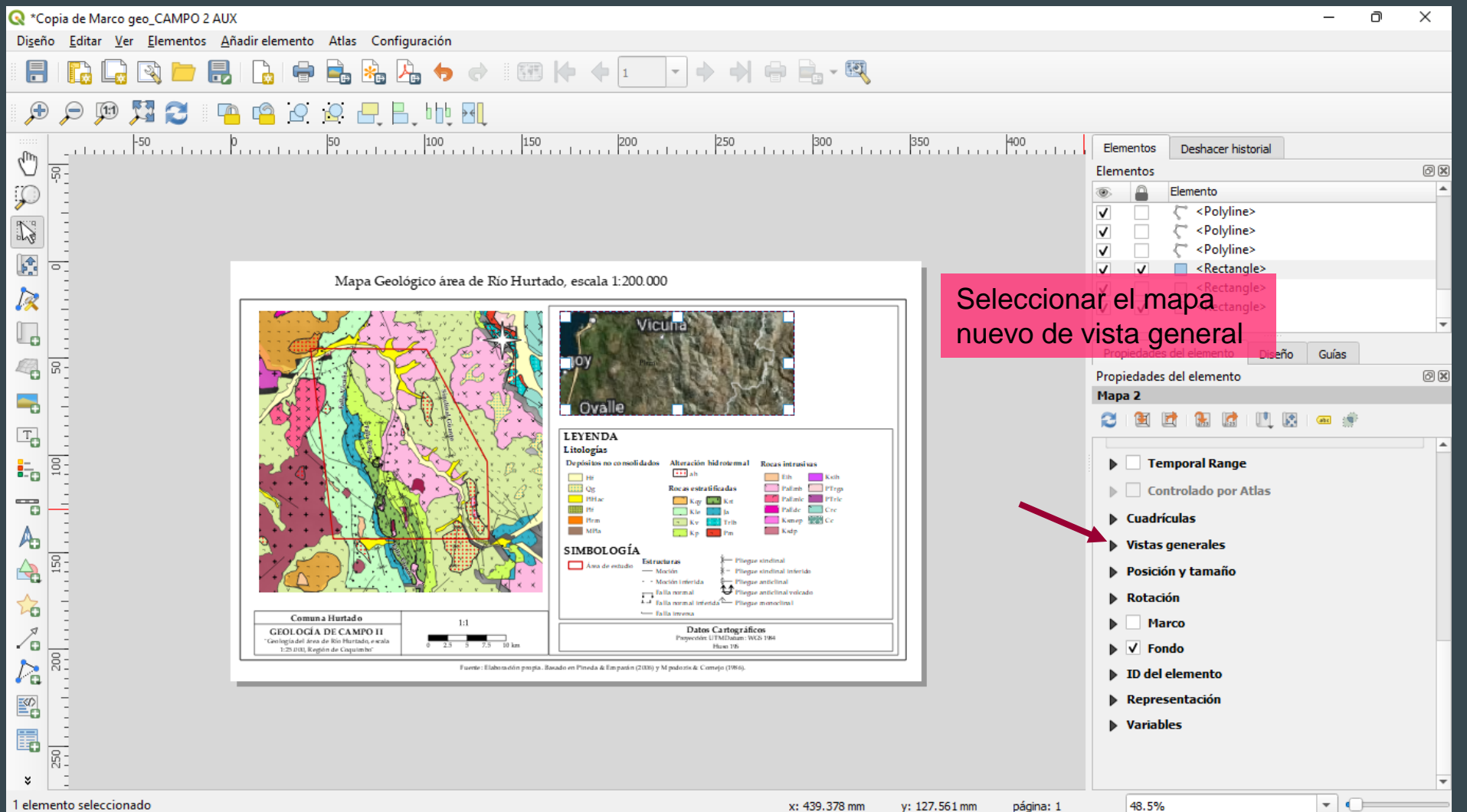

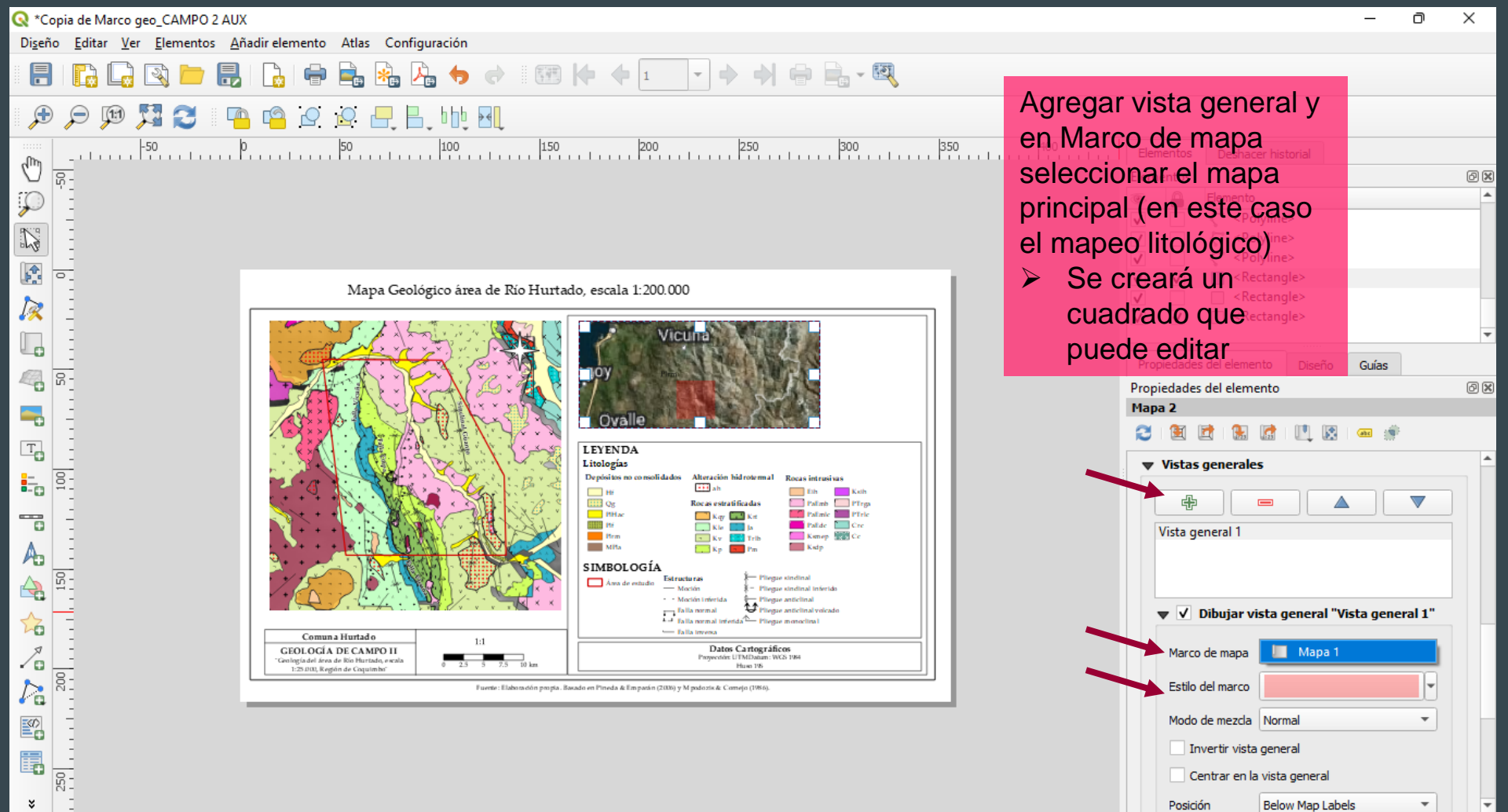

x: 439.923 mm y: 171.172 mm página: 1

48.5%

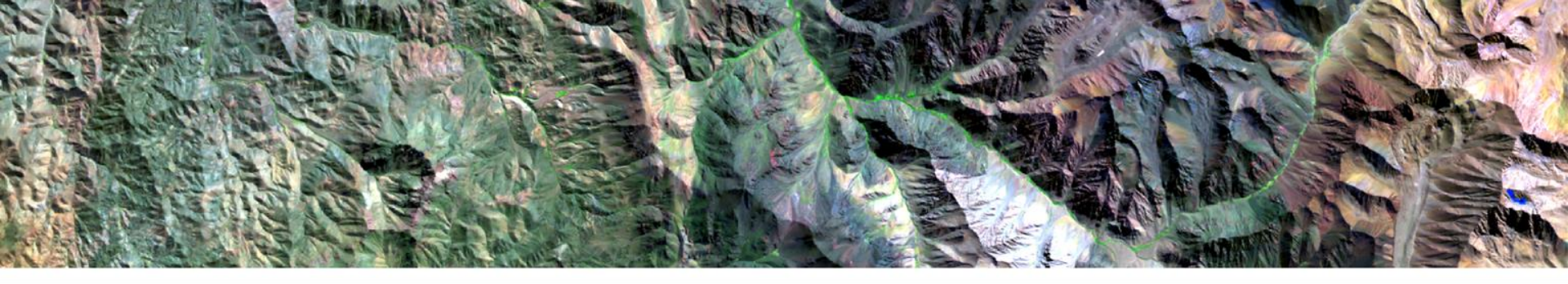

# Herramienta QGis Combinación de bandas

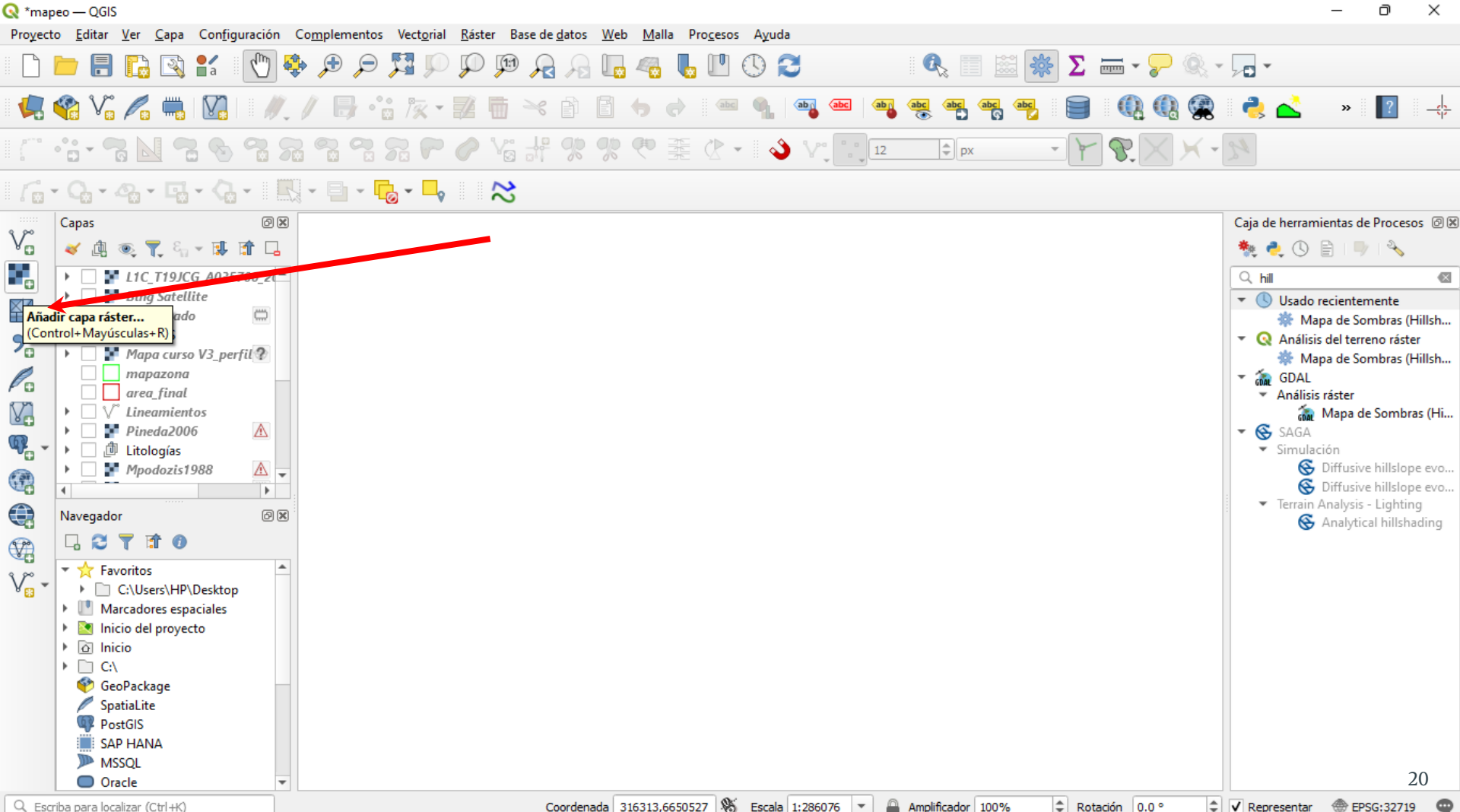

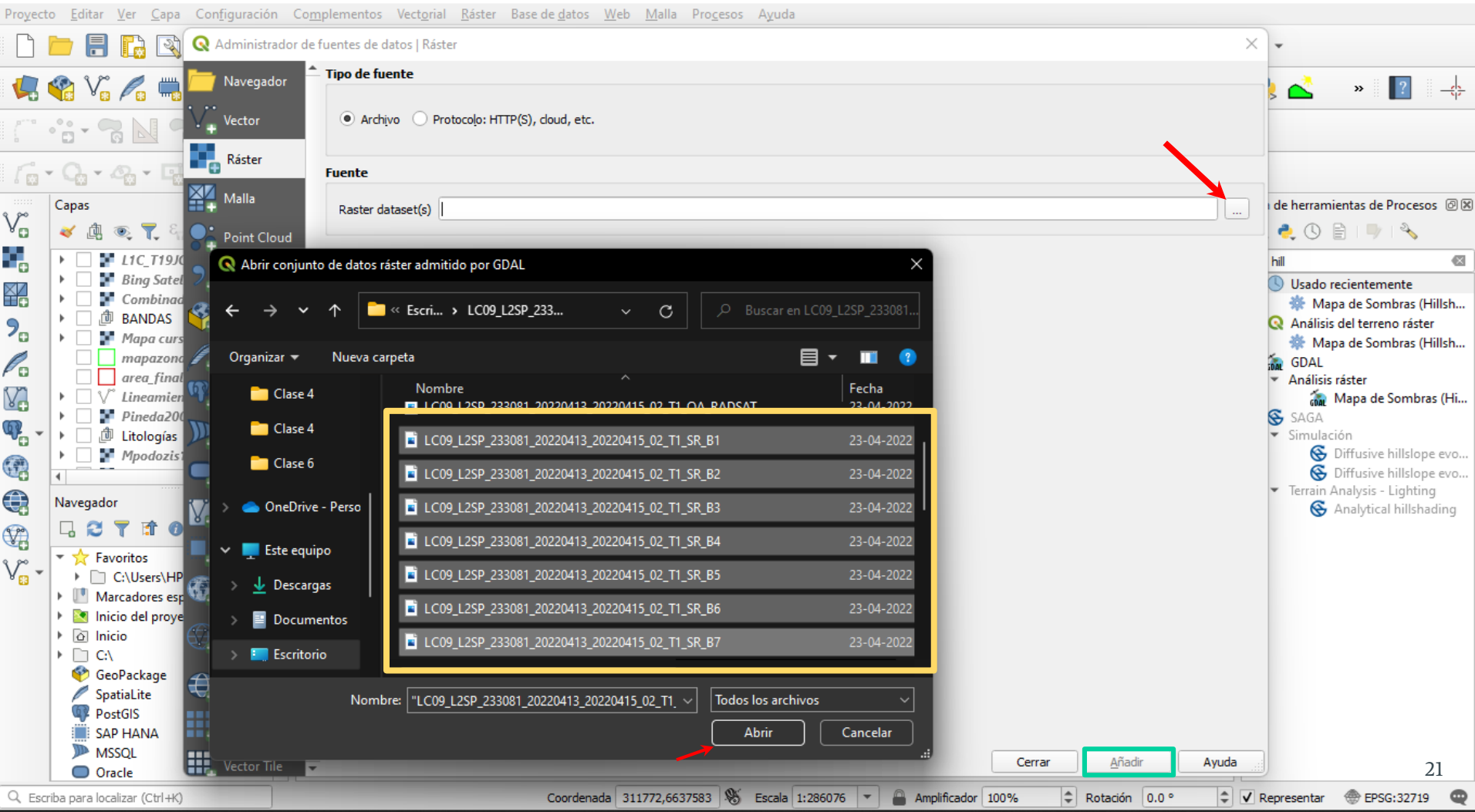

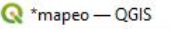

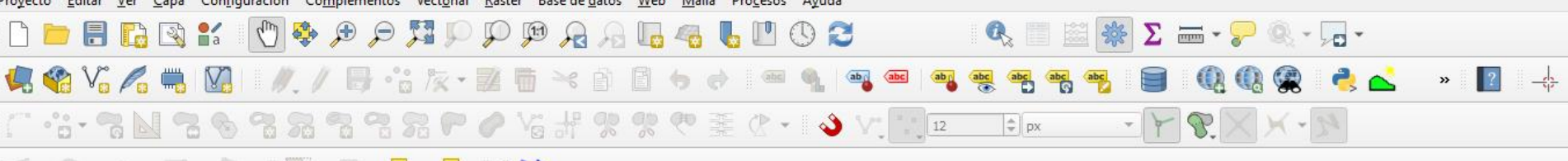

### 

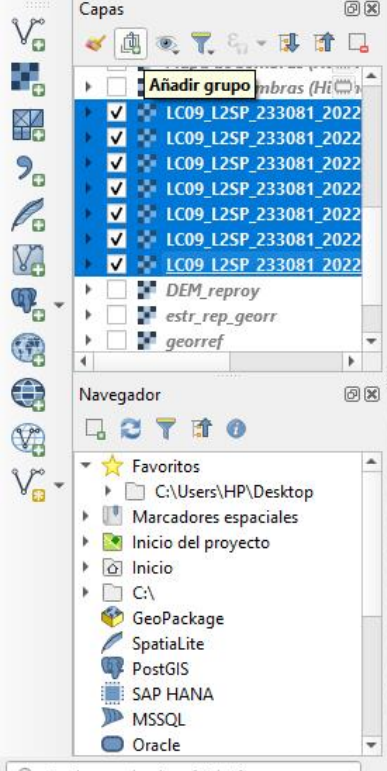

**Recomendación:** Seleccionar todas las capas y Añadir a un grupo.

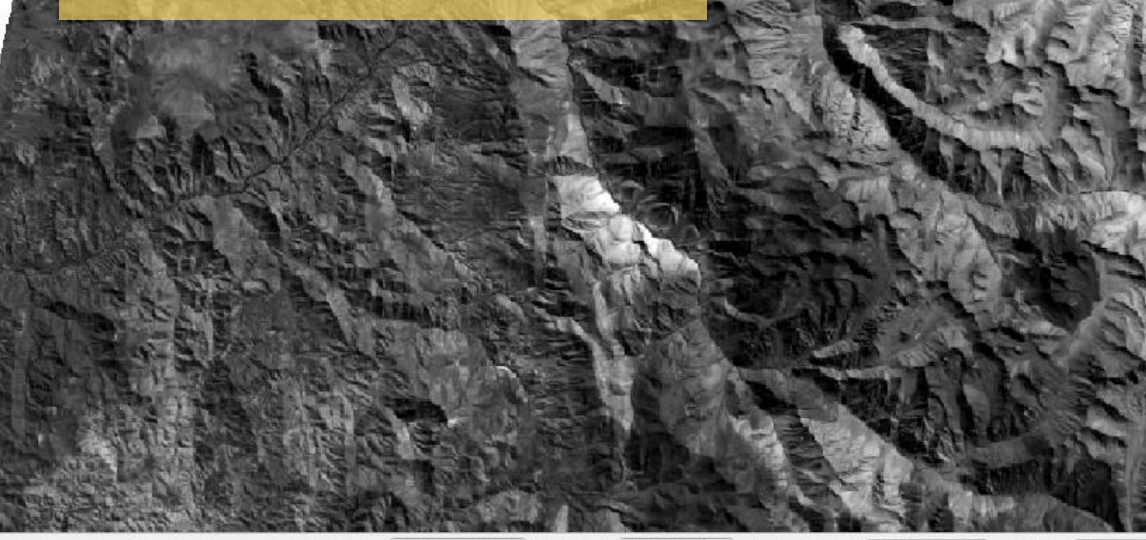

Coordenada 312529,6643563 🛞 Escala 1:286076 🔻

Amplificador 100%

Rotación 0.0 °

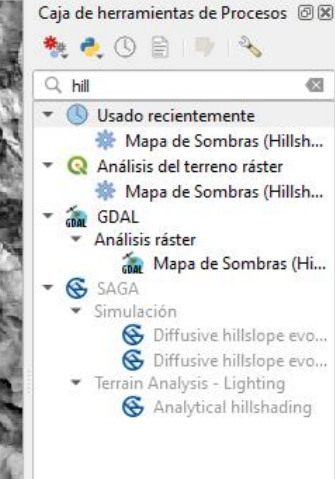

🗘 🗸 Representar 💮 EPSG:32719 🛛

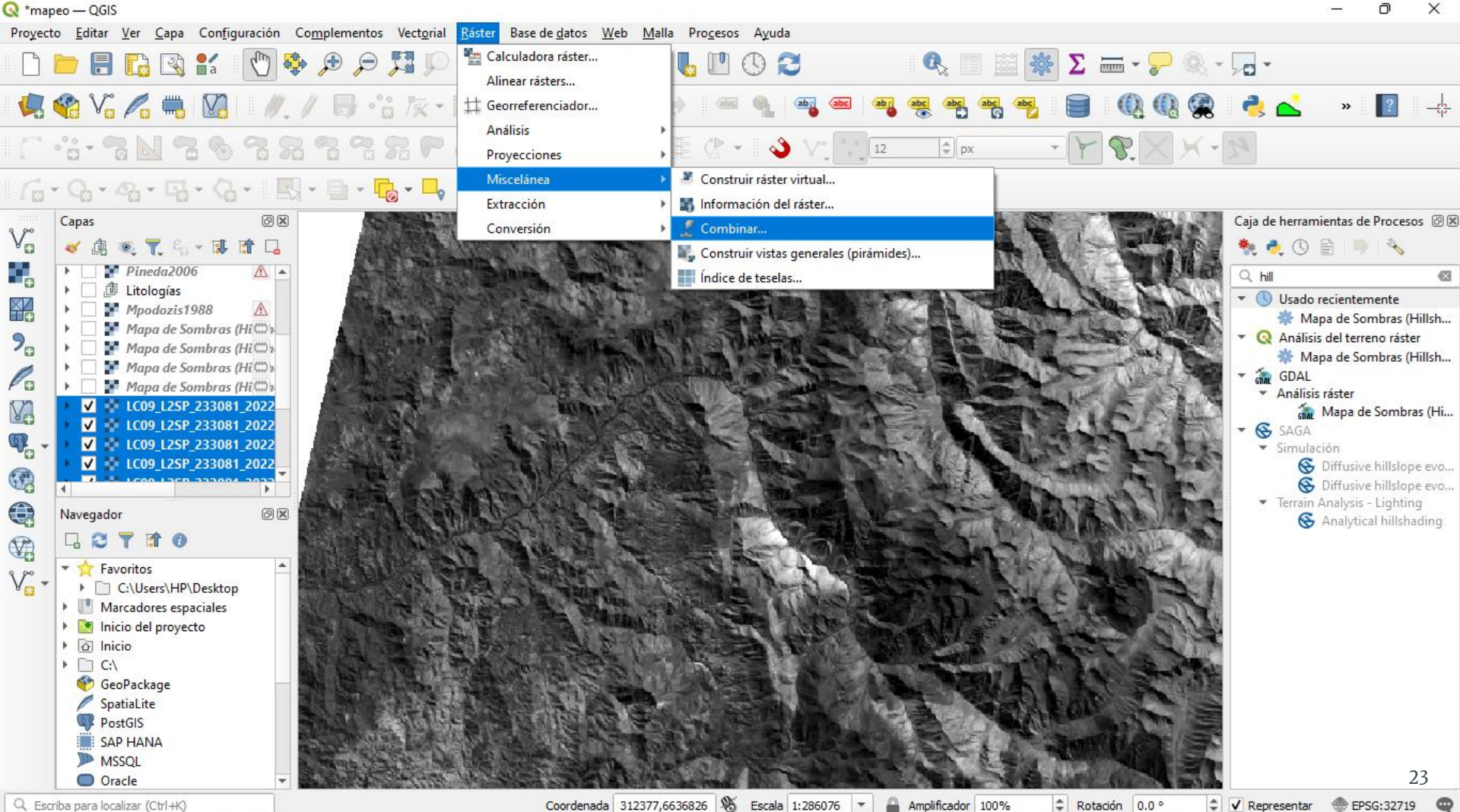

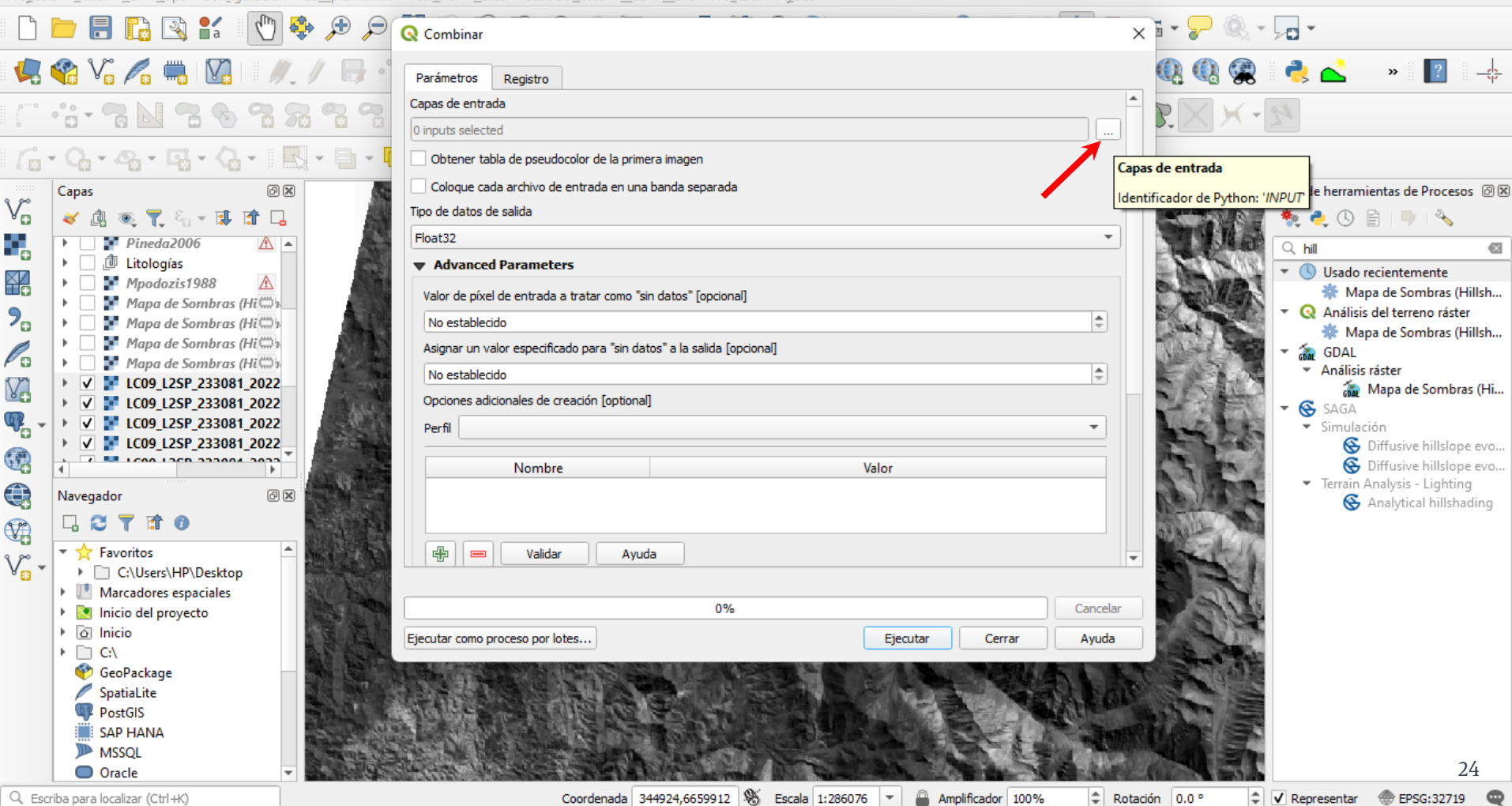

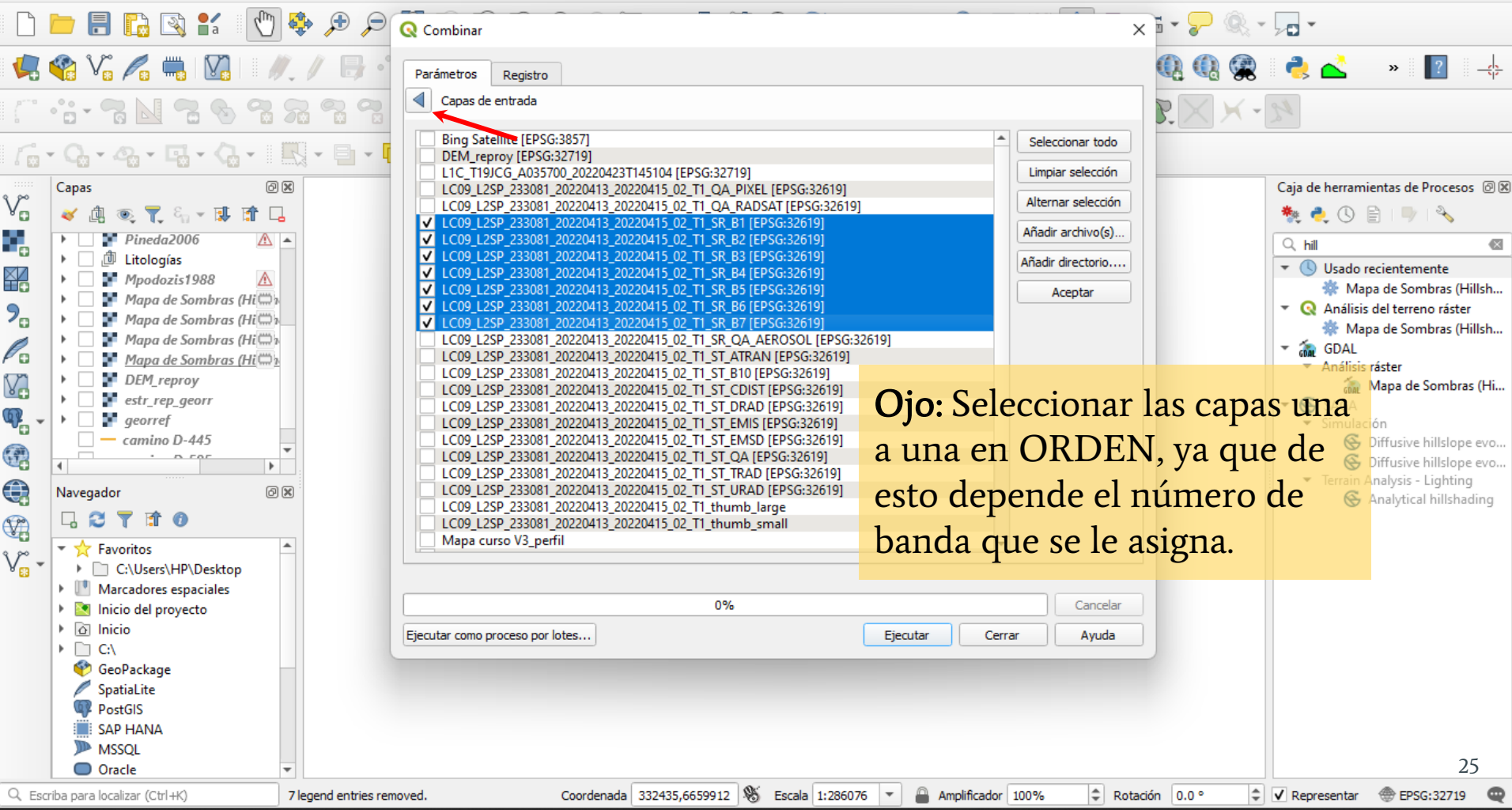

Proyecto <u>E</u>ditar <u>V</u>er <u>C</u>apa Configuración Co<u>m</u>plementos Vect<u>o</u>rial <u>R</u>áster Base de <u>d</u>atos <u>Web Malla Proc</u>esos Ayuda

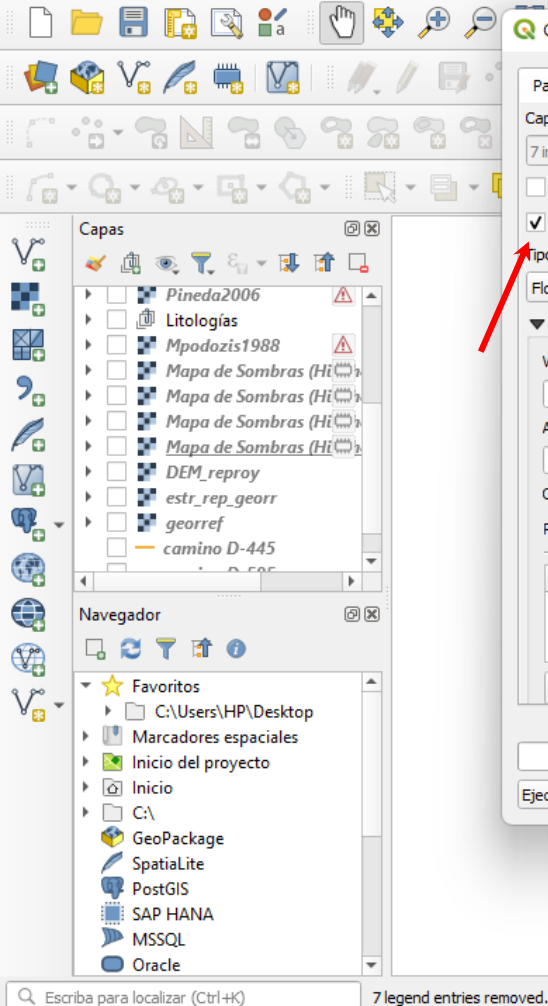

| Impute selected         Impute selected         Impute selected |   | Q Combinar       Parámetros       Registro       Capas de entrada                                                                                                    |                              | • 🕞 •<br>📚 🚵 🔹 » 😰 🐥                                                                                                    |
|----------------------------------------------------------------------------------------------------|---|----------------------------------------------------------------------------------------------------|------------------------------|----------------------------------------------------------------------------------------------------|
| Validar Ayuda<br>0% Cancelar<br>Ejecutar como proceso por lotes<br>Ejecutar Cerrar Ayuda<br>26                                                                                                    |   | 7 inputs selected         Obtener tabla de pseudocolor de la primera imagen         ✓ Coloque cada archivo de entrada en una banda separada         Tipo de datos de salida         Float32         ✓ Advanced Parameters         Valor de píxel de entrada a tratar como "sin datos" [opcional]         No establecido         Asignar un valor especificado para "sin datos" a la salida [opcional]         No establecido         Opciones adicionales de creación [optional]         Perfil         Nombre |                              | Caja de herramientas de Procesos<br>Caja de herramientas de Procesos<br>Caloria de la companya de la companya de la companya de la companya de la companya de la companya (Hillsh)<br>Caloria de la companya de la companya de la companya de la companya de la companya de la companya (Hillsh)<br>Caloria de la companya de la companya de la companya de la companya de la companya de la companya (Hillsh)<br>Caloria de la companya de la companya |
| 26                                                                                                    |   | Validar     Ayuda       0%       Ejecutar como proceso por lotes                                                                                                    | Cancela<br>utar Cerrar Ayuda |                                                                                                    |
|                                                                                                    | , |                                                                                                    |                              | 26                                                                                                    |

Proyecto <u>E</u>ditar <u>V</u>er <u>C</u>apa Con<u>f</u>iguración Co<u>m</u>plementos Vect<u>o</u>rial <u>R</u>áster Base de <u>d</u>atos <u>Web</u> <u>M</u>alla Pro<u>c</u>esos Ayuda

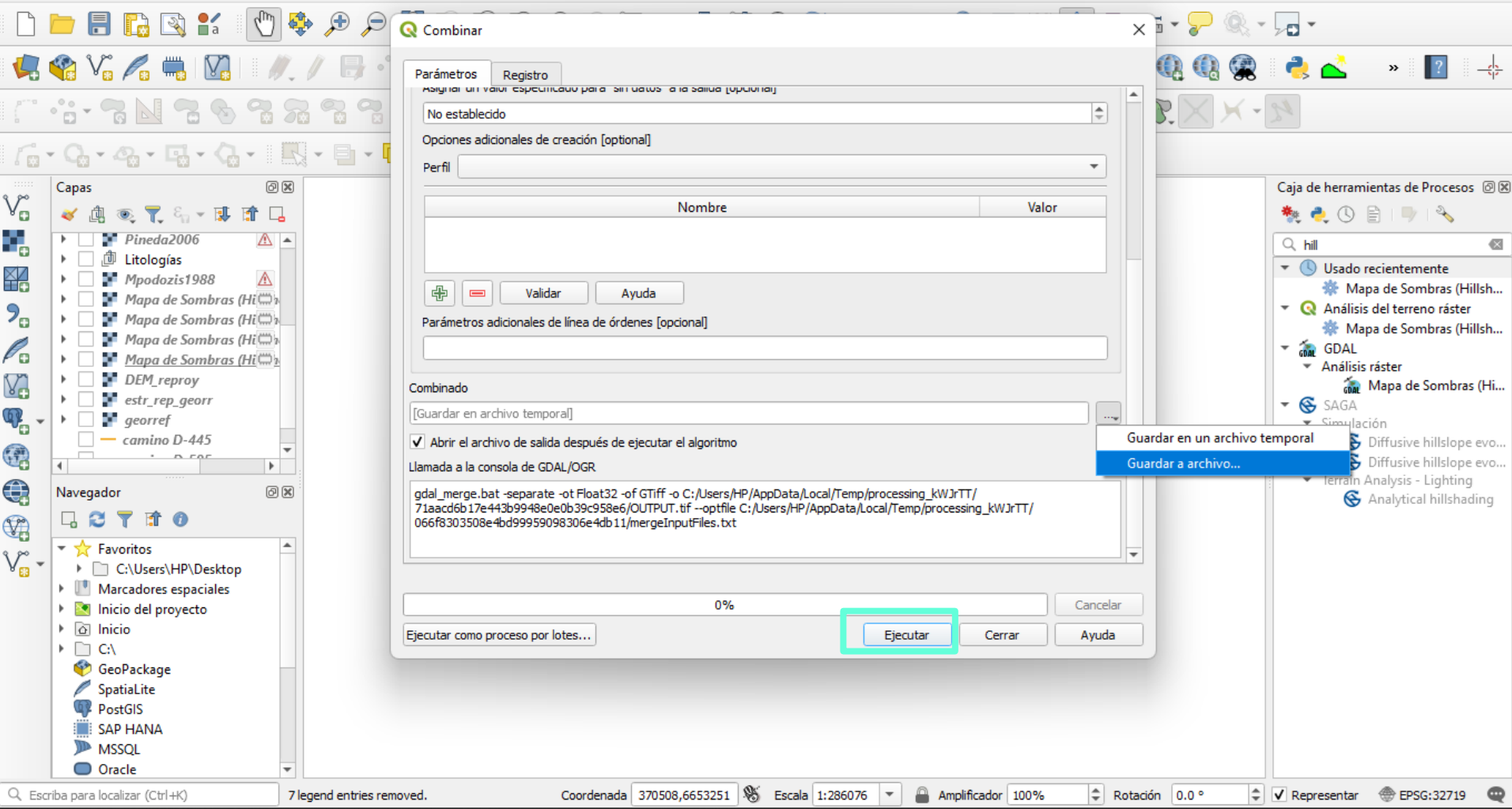

| *mapeo — QGIS                                                                                                    |                                                                                          | — D X                                                                            |
|----------------------------------------------------------------------------------------------------|------------------------------------------------------------------------------------------|----------------------------------------------------------------------------------|
| Proyecto <u>E</u> ditar <u>V</u> er <u>C</u> apa Con <u>f</u> iguración Co <u>m</u> plementos Vect <u>o</u> ria                                                                                                    | l <u>R</u> áster Base de <u>d</u> atos <u>W</u> eb <u>M</u> alla Pro <u>c</u> esos Ayuda |                                                                                  |
|                                                                                                    |                                                                                          |                                                                                  |
| Contraction of the second second seco | mbinado — Simbologia                                                                     |                                                                                  |
| 🐙 🎕 V. 🔏 🖏 M. 🗐 🖉 🔍                                                                                                    | r Band Rendering                                                                         | 💘 👶 🕿 🔹 🐺                                                                        |
| /                                                                                                    | Tipo de renderizado · Color de multibanda ·                                              | × - 93                                                                           |
|                                                                                                    | Banda roja Banda 7                                                                       |                                                                                  |
| 🔓 • 🖓 • 🦓 • 🖼 • 🎧 • 📘 🔯 <sup>Fuente</sup>                                                                                                    | Mín 7868.97 Máx 20253.9                                                                  | 1                                                                                |
| 👷 Capas 🜔 🖉 Simbología                                                                                                    | Banda verde Banda 5                                                                      | Caja de herramientas de Procesos 🙆 🕱                                             |
| 🗸 👌 🔍 🏹 🖏 👻 🗊 🖬 🖬 🔤 Transparencia                                                                                                    | Mín 7710.04                                                                              | 🕴 👘 🏘 🍓 🕓 🖹 I 🔍 I 🗞                                                              |
| ► L1C_T19JCG_A035700_2                                                                                                    |                                                                                          | Q hill 🚳                                                                         |
| Histograma                                                                                                    | Banda azul Banda 2                                                                       | ▼ (S) Usado recientemente                                                        |
|                                                                                                    | Mín 7533.95 Máx 13484                                                                    | 🔆 Mapa de Sombras (Hillsh                                                        |
| Kepresentacion     Mapa curso V3 perfil                                                                                                    | Mejora de<br>Estirar a MinMax                                                            | <ul> <li>Análisis del terreno ráster</li> <li>Mana de Sombras (Hillsh</li> </ul> |
| Temporal                                                                                                    | ▼ Configuración de valores mín/máx                                                       | GDAL                                                                             |
| area_final                                                                                                    |                                                                                          | ✓ Análisis ráster                                                                |
| Construction Pirámides                                                                                                    | O Definido por el usua <u>r</u> io                                                       | Mapa de Sombras (Hi                                                              |
|                                                                                                    | Acumulativo     corte del conteo     2.0      2.0      98.0      4      %                | ▼ Simulación                                                                     |
| 👝 🕨 🔤 Mpodozis1988 🛛 🔪                                                                                                    |                                                                                          | Diffusive hillslope evo                                                          |
| Leyenda                                                                                                    |                                                                                          | <ul> <li>Diffusive hillslope evo</li> <li>Terrain Analysis - Lighting</li> </ul> |
| Navegador                                                                                                    | O Media +/-<br>des <u>vi</u> ación estándar × 2.00 ⊠ ♀                                   | S Analytical hillshading                                                         |
|                                                                                                    | Extensión de estadísticas                                                                |                                                                                  |
| 🖉 🔻 📩 Favoritos                                                                                                    | Brazisián Estimor (más rásida)                                                           | <b>-</b> 1 1                                                                     |
| V C:\Users\HP\Desktop                                                                                                    | Esunar (mas rapido)                                                                      |                                                                                  |
| Marcadores espaciales                                                                                                    |                                                                                          |                                                                                  |
| A Inicio                                                                                                    | r Color Rendering                                                                        | -                                                                                |
| ▶ □ C\                                                                                                    | 4                                                                                        | <b>&gt;</b>                                                                      |
| 🔮 GeoPackage                                                                                                    | Estilo * Aceptar Cancelar Aplicar Ayuda                                                  |                                                                                  |
| SpatiaLite                                                                                                    |                                                                                          |                                                                                  |
|                                                                                                    |                                                                                          |                                                                                  |
| MSSOI                                                                                                    |                                                                                          |                                                                                  |
| Oracle                                                                                                    |                                                                                          | 28                                                                               |
| Escriba para localizar (Ctrl+K)     Zlegend entries removed.                                                                                                    | Coordenada 311772.6652267 🚿 Escala 1:286076 🔻 🖨 Amplificador 100% 🗘 Rotación 0.0         | ) ° € V Representar ⊕ EPSG:32719 🚥                                               |

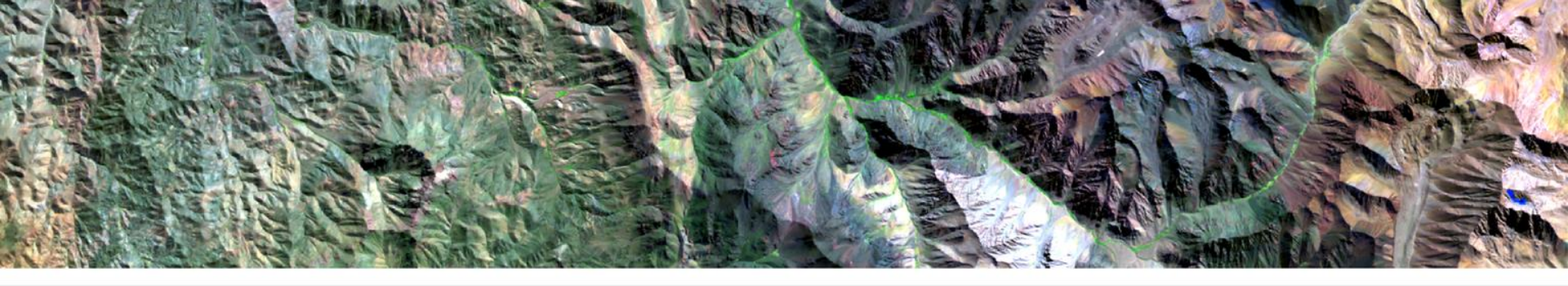

# Herramienta QGis Profile Tool

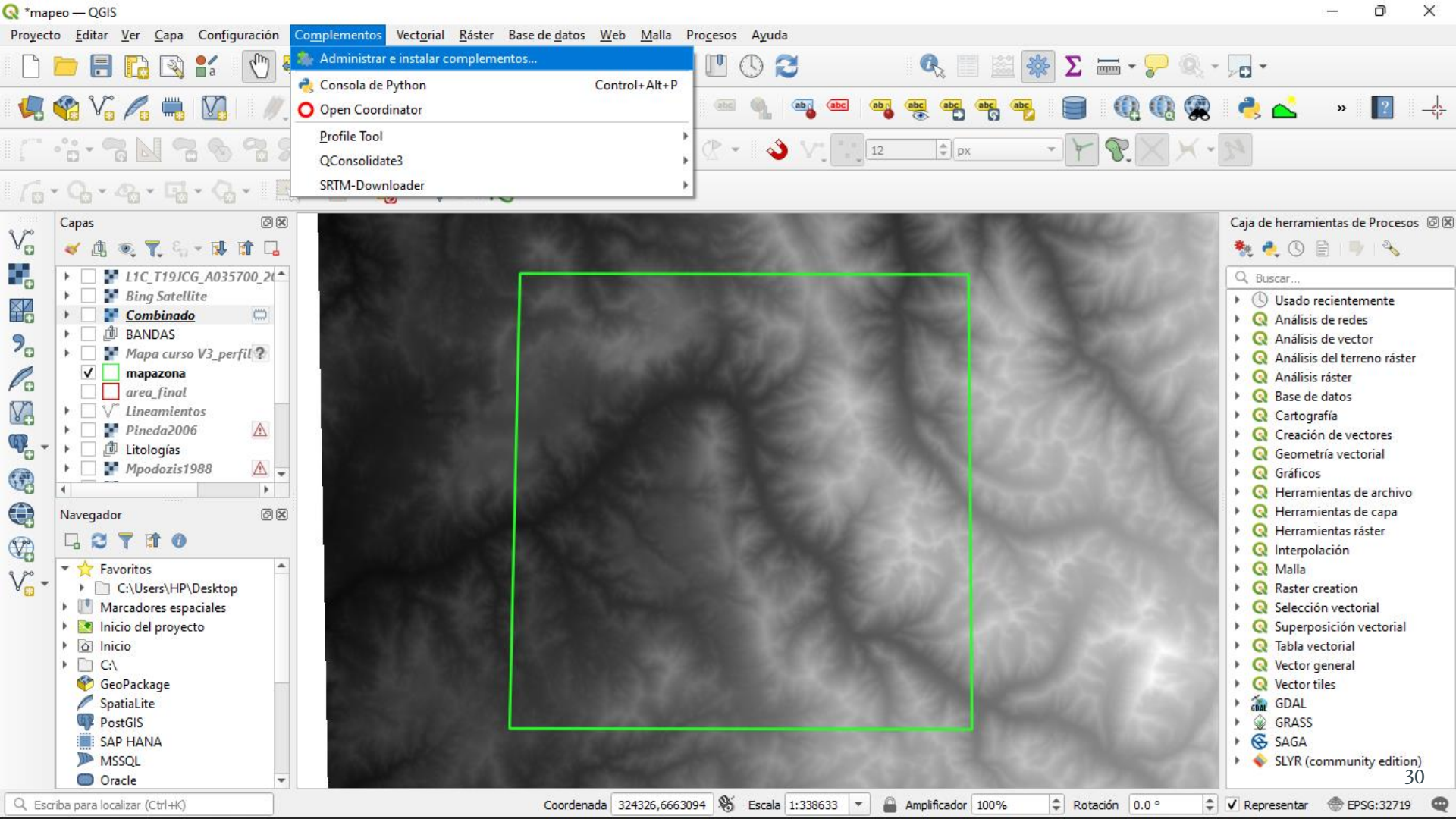

Proyecto <u>E</u>ditar <u>V</u>er <u>C</u>apa Con<u>f</u>iguración Co<u>m</u>plementos Vect<u>o</u>rial <u>R</u>áster Base de <u>d</u>atos <u>W</u>eb <u>M</u>alla Pro<u>c</u>esos Ayuda

### 

### 

| <br>200          | Capas                                                                                                    | 0 🗙                                                                           | THE PARTY OF                   | A CONTRACTOR OF THE OWNER                                                                                                    | Des courses and courses of                                                                                                    | Caja de herramientas de Procesos @ 🕱                                                                  |
|------------------|----------------------------------------------------------------------------------------------------|-------------------------------------------------------------------------------|--------------------------------|----------------------------------------------------------------------------------------------------|----------------------------------------------------------------------------------------------------|----------------------------------------------------------------------------------------------------|
| Vo               | 🗸 🥼 🔍 🏹 🖏 👻 🕻                                                                                                    | Q Complementos   Tod                                                          | ios (1086)                     |                                                                                                    | ×                                                                                                    | 🎽 🧶 🌏 🖹 I 🍡 I 🗞                                                                                       |
| Ð                | L1C_T19JCG_A0    Bing Satellite                                                                                       | Todos                                                                         | Q profile tool                 |                                                                                                    | <u></u>                                                                                                    | Q Buscar                                                                                              |
| <b>1</b> 2<br>7, | Burg Sutterne     Combinado     BANDAS     Mapa curso V3                                                              | Instalado                                                                     | Temporal/Spectral Profile Tool | Profile tool                                                                                                    |                                                                                                    | Visado recientemente     Q Análisis de redes     Q Análisis de vector                                 |
| Po l             | ✓ _ mapazona                                                                                                    | 🏇 No instalado                                                                |                                | Plots terrain profile                                                                                                    |                                                                                                    | Q Análisis del terreno raster                                                                         |
| 7.<br>7          | <ul> <li>area_tinat</li> <li>√° Lineamientos</li> <li>Pineda2006</li> <li>⊥itologías</li> <li>Mpodozis1988</li> </ul> | <ul> <li>Actualizable</li> <li>Nueva</li> <li>Instalar a partir de</li> </ul> |                                | This tool plots profile lines fro<br>with elevation field. Supports<br>to svg, pdf, png or csv file. S<br>☆☆☆☆☆ 372 voto(s) de | om raster layers or point vector layer<br>multiple lines as well as graph export<br>Supports 3D polyline export to dxf.<br>e valoración, 746666 descargas | Q Base de datos     Q Cartografía     Q Creación de vectores     Q Geometría vectorial     Q Gráficos |
|                  | Navegador                                                                                                    | ZIP                                                                           |                                | Categoría                                                                                                    | Raster                                                                                                    | Q Herramientas de archivo     Q Herramientas de capa                                                  |
| V?               |                                                                                                    | · · ·                                                                         |                                | Etiquetas                                                                                                    | raster, vector, profile                                                                                                    | Q Interpolación                                                                                       |
| v                | <ul> <li>Favoritos</li> <li>C:\Users\HP\Desk</li> </ul>                                                               | t                                                                             |                                | Más información                                                                                                    | página web Seguimiento de errores repositorio de código                                                                                                   | Q Malla     Q Raster creation                                                                         |
|                  | <ul> <li>Marcadores espaciale</li> <li>Inicio del proyecto</li> </ul>                                                 |                                                                               |                                | Autor                                                                                                    | Borys Jurgiel - Patrice Verchere -<br>Etienne Tourigny - Javier Becerra                                                                                   | <ul> <li>Q Selección vectorial</li> <li>Q Superposición vectorial</li> </ul>                          |
|                  | Inicio     C:\                                                                                                    |                                                                               |                                | Versión instalada                                                                                                    | 4.2.2                                                                                                    | Q Tabla vectorial     Q Vector general                                                                |
|                  | <ul> <li>GeoPackage</li> <li>SpatiaLite</li> </ul>                                                                    |                                                                               |                                | Available version (stable)                                                                                                    | 4.2.2 updated at lun. ene. 31<br>02:00:30 2022                                                                                                    | Q Vector tiles     A matching GDAL                                                                    |
|                  | V PostGIS                                                                                                    |                                                                               |                                | Actualizar todos D                                                                                                    | esinstalar complemento Reinstalar complemento                                                                                                    | GRASS                                                                                                 |
|                  | MSSQL<br>Oracle                                                                                                    |                                                                               |                                |                                                                                                    | Cerrar Ayuda                                                                                                    | SLYR (community edition)                                                                              |
| Q, Esc           | riba para localizar (Ctrl+K)                                                                                          |                                                                               | Coordenada                     | 335346,6663362 🛞 Escala 1:338633                                                                                               | ▼ Amplificador 100% ♀ Rotación 0.0                                                                                                    | ) ° 🗘 Representar ⊕ EPSG:32719 📿                                                                      |

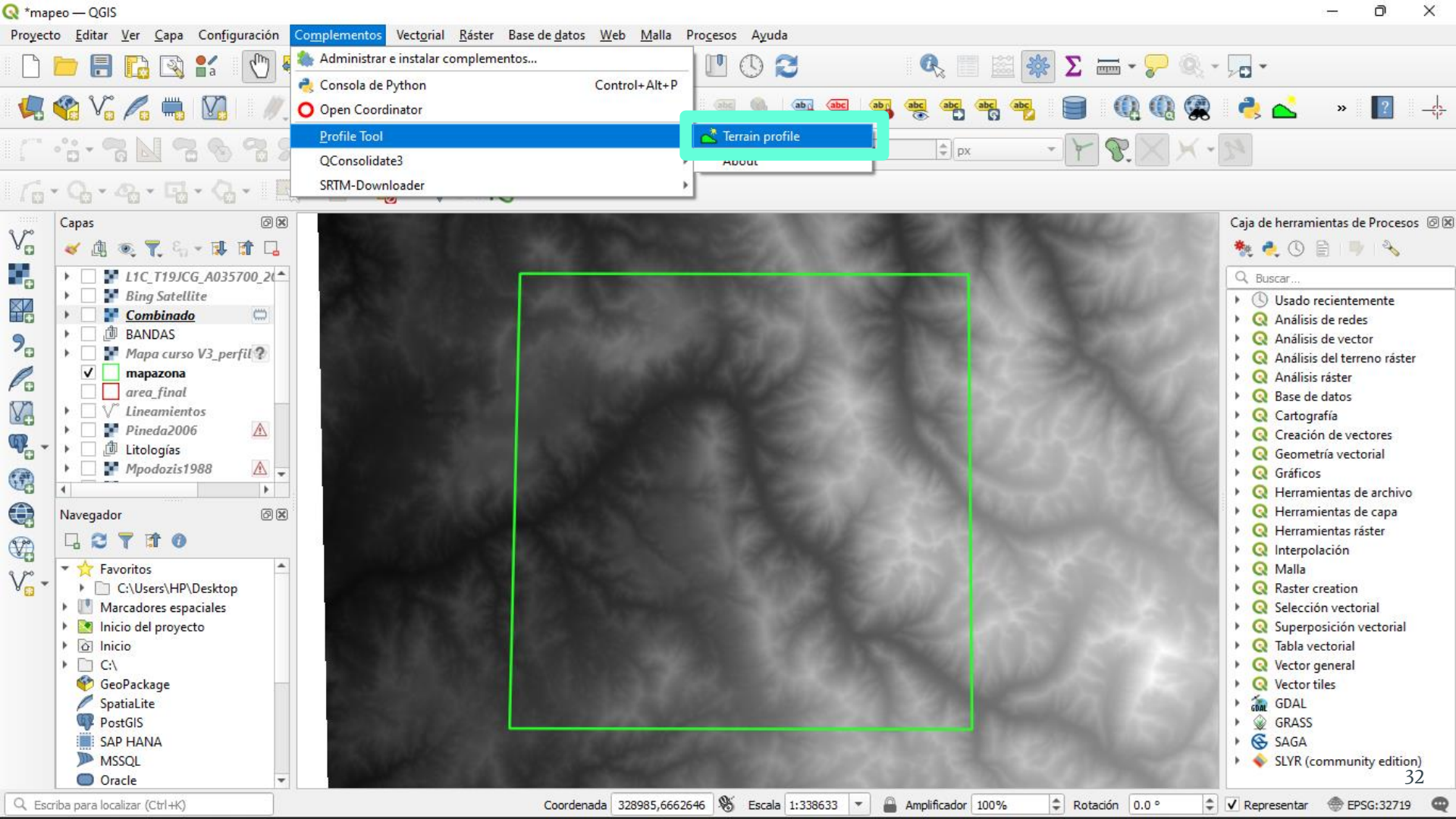

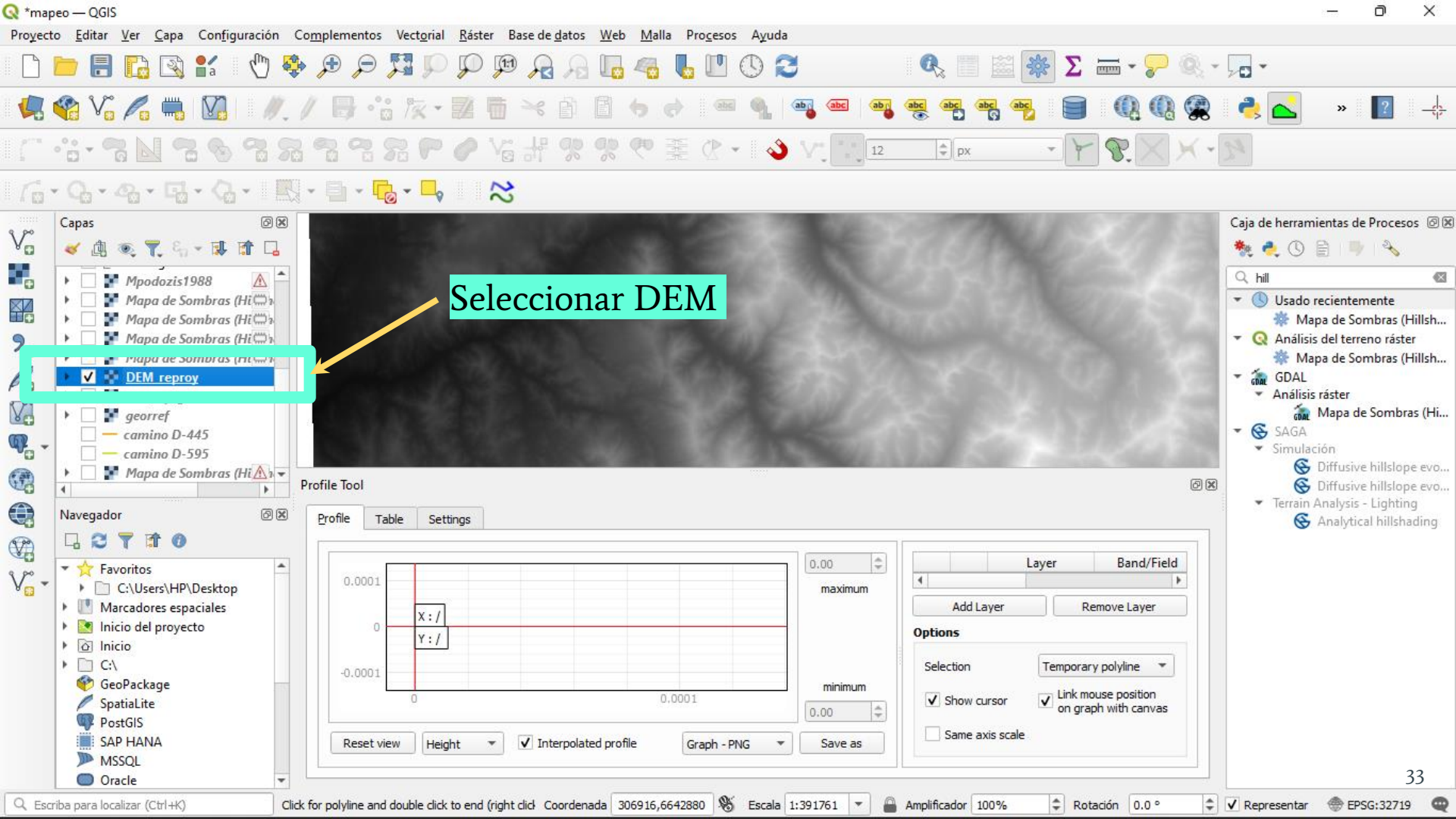

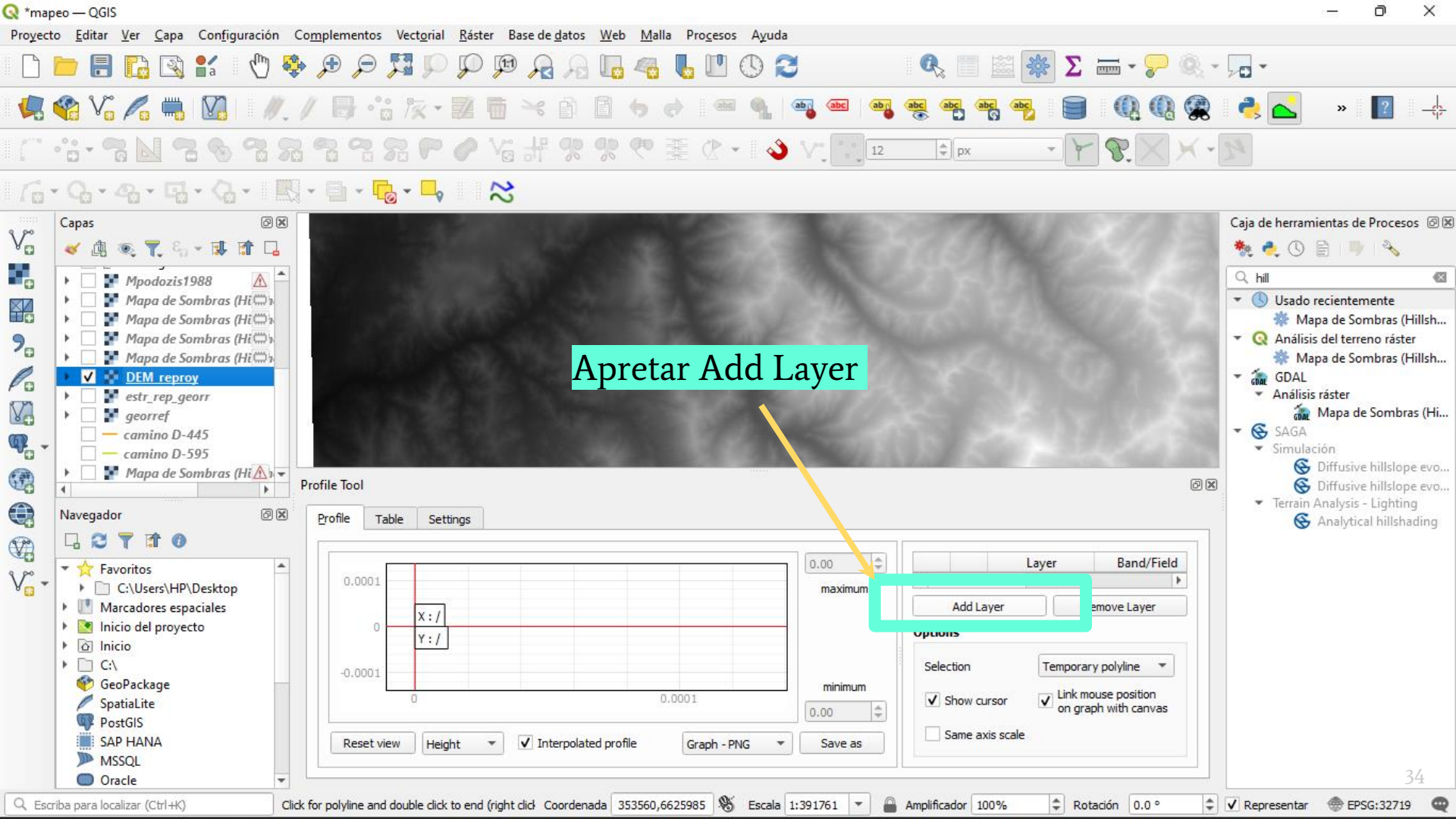

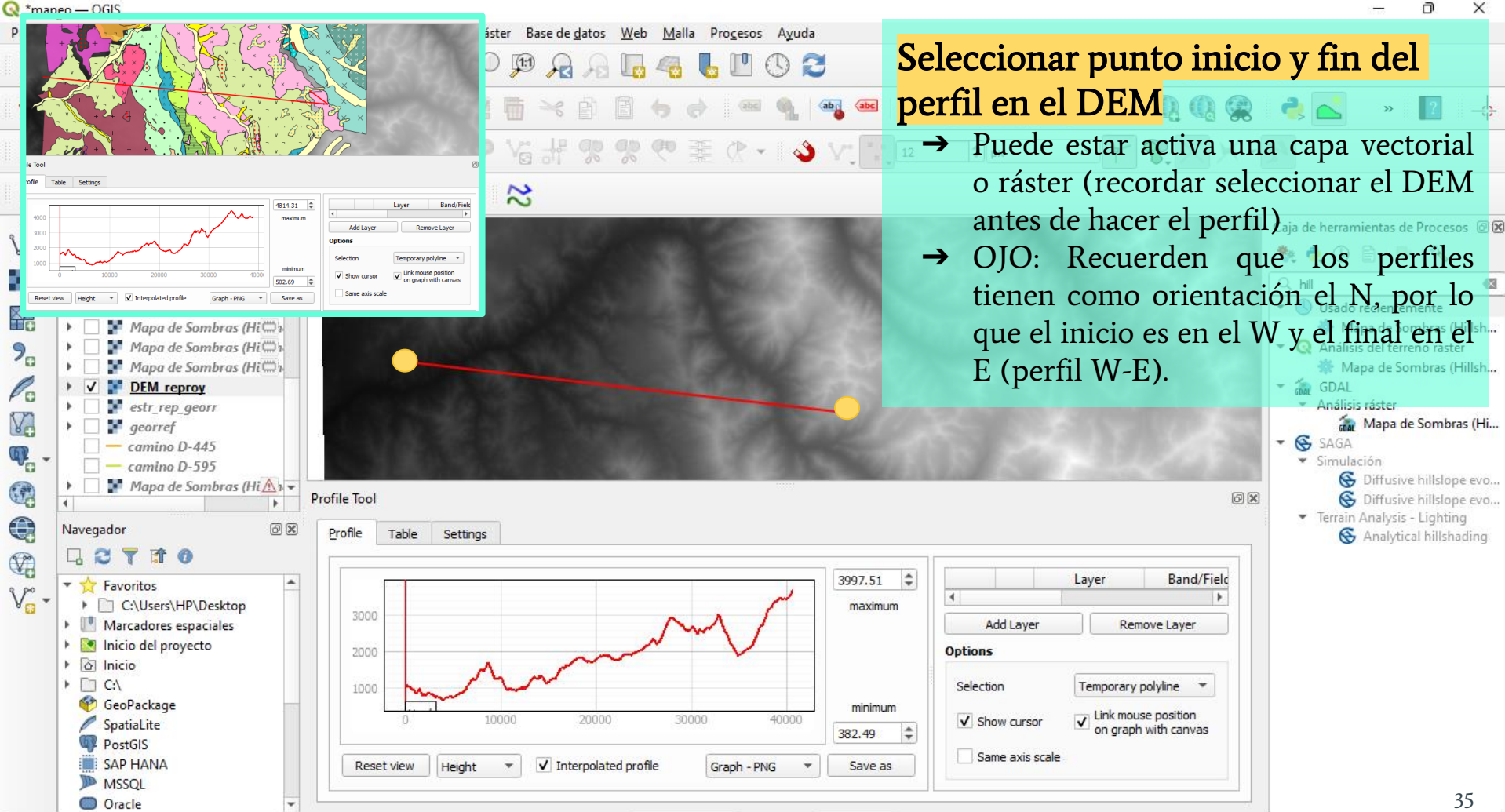

Q Escriba para localizar (Ctrl+K)

@ EPSG:32719

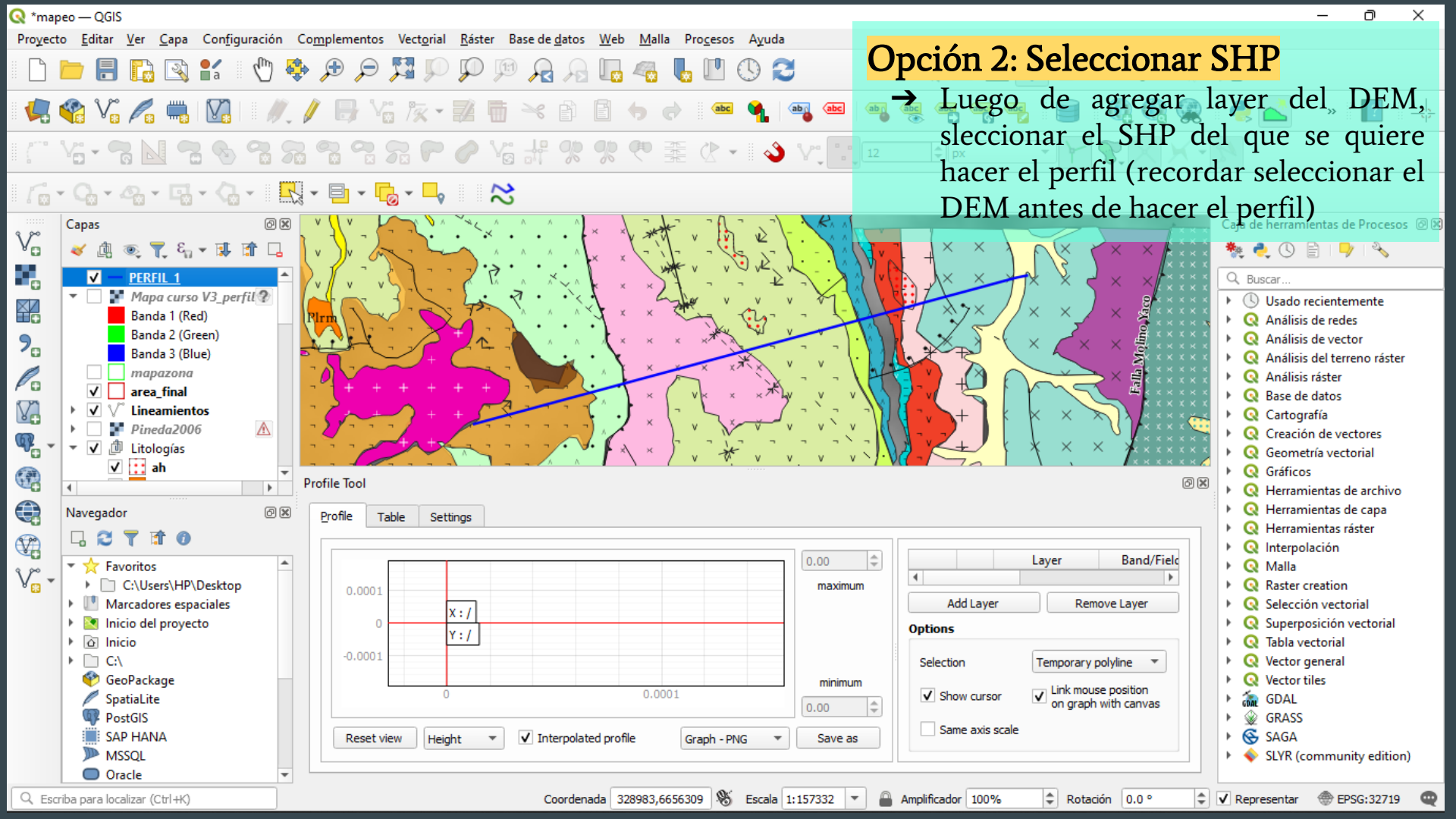

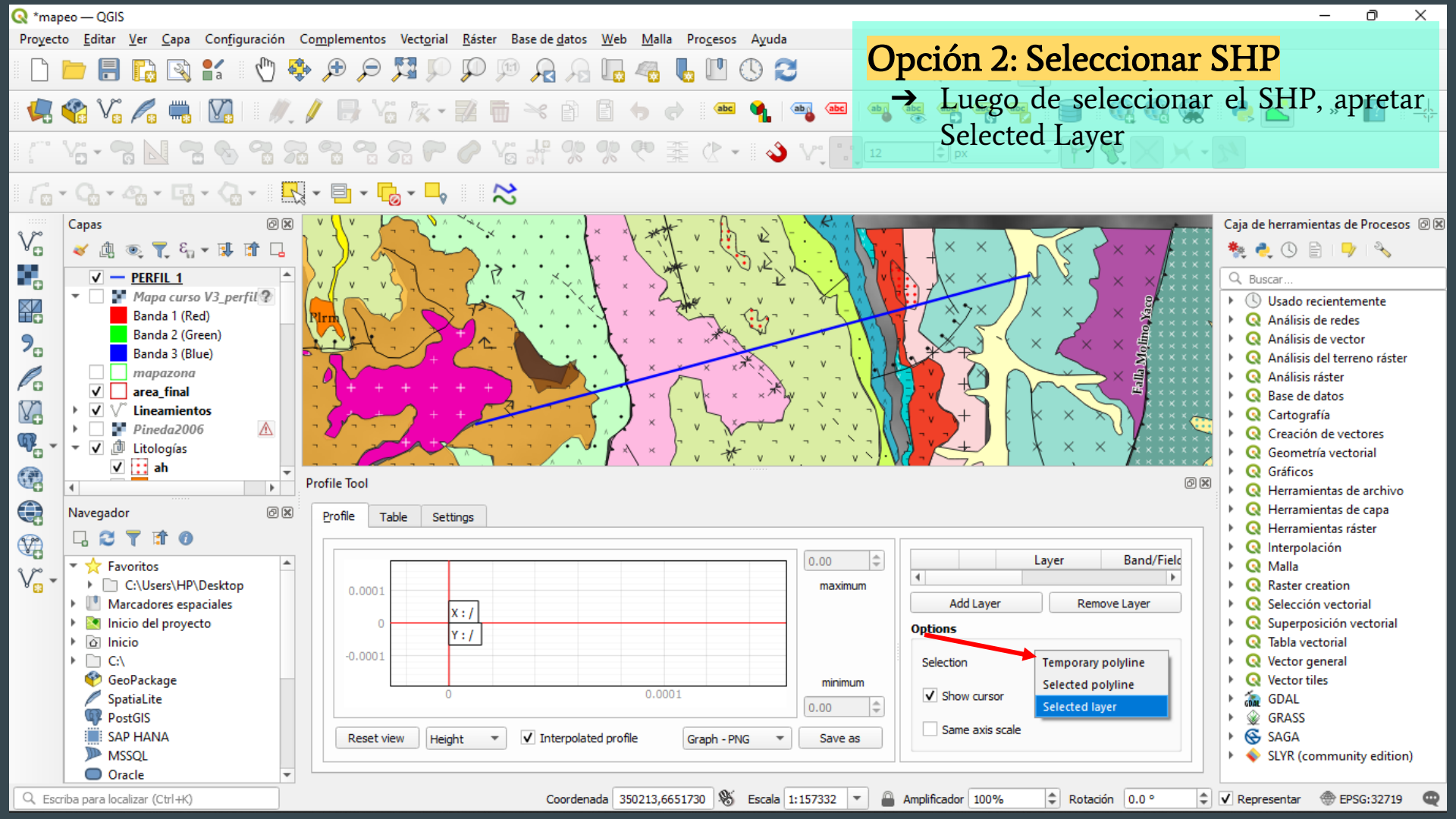

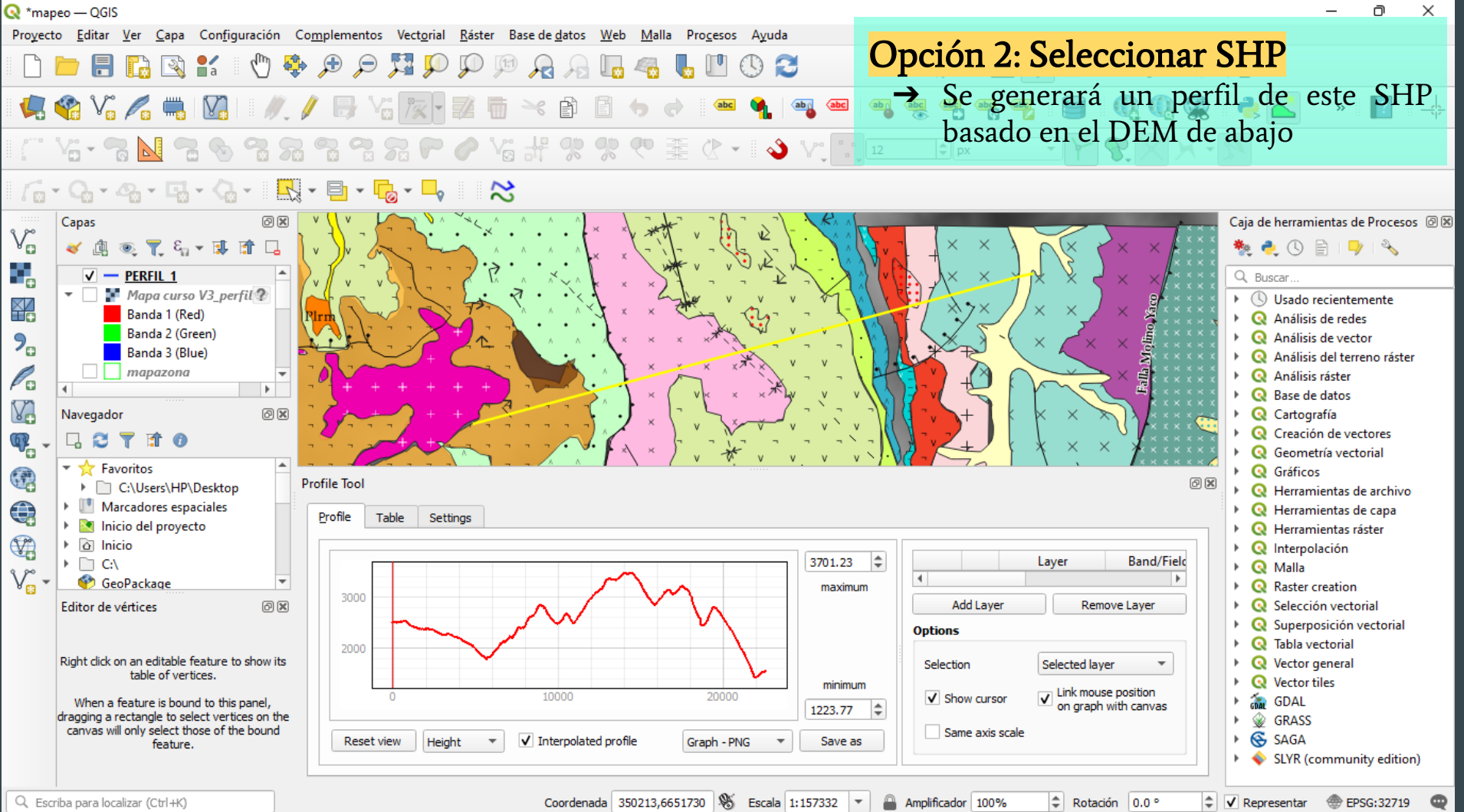

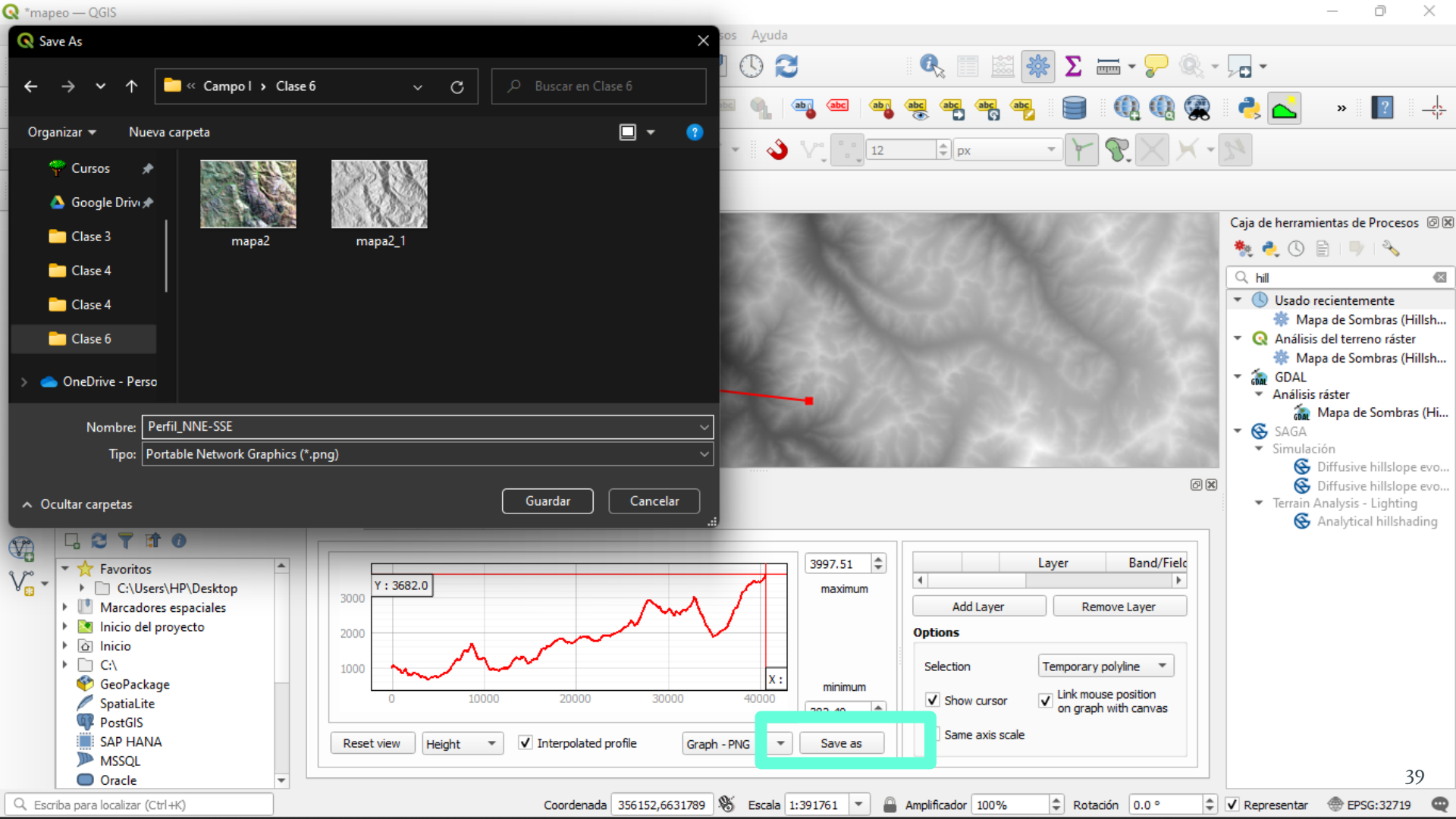

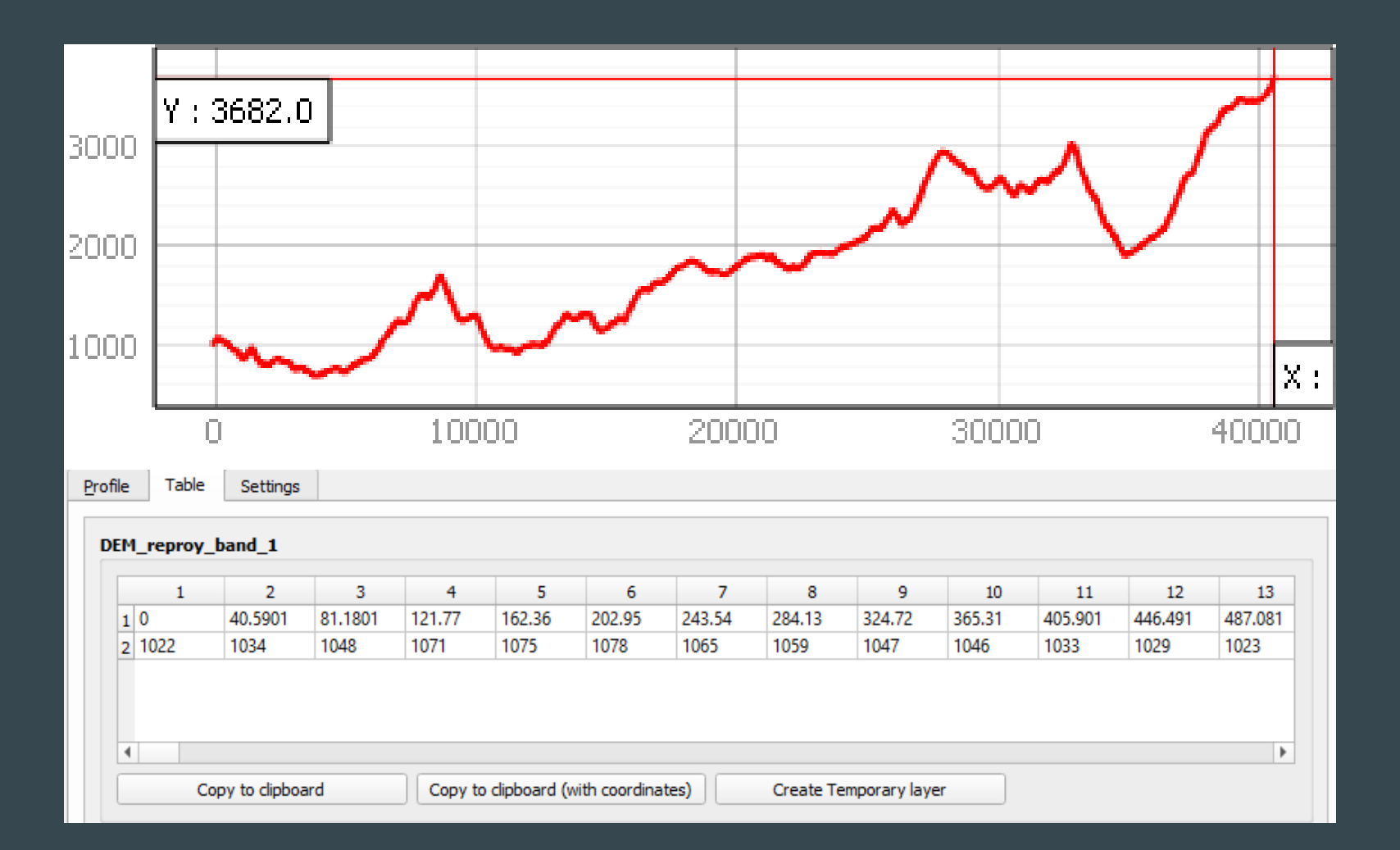

### Actividad

- A partir de las imágenes satelitales modificadas por respuesta espectral, mapee las distintas **litologías** del área de estudio. Confeccione un mapa litológico con todos los elementos de un mapa.
  - Utilizar imágenes satelitales con color natural (432) y/o discriminador litológico (752) para orientarse.
- Continuar con generación de mapas y red de drenaje.

FECHA DE ENTREGA: Deben entregar TODOS LOS MAPAS del pre-mapeo en un único archivo PDF el lunes 23 de mayo a las 23:59 mediante U-Cursos

### GEOLOGÍA DE CAMPO II AUXILIAR N°5 QGIS Y MAPEO PRE-TERRENO

Georreferenciación, mapas, combinación de bandas y perfil a partir de un DEM

> Profesor: Fernando Poblete Auxiliar : Carolina Monsalve Ayudantes: Valeria Pincheira y Diego Rodriguez